# DPU on PYNQ-Z2 (1)

Vivado Project

## Outline

- DPU Introduce
- Vivado project Build

- The Xilinx<sup>®</sup> Deep Learning Processing Unit (DPU) is a configurable computation engine optimized for convolutional neural networks.
- It includes a set of highly optimized instructions, and supports most convolutional neural networks, such as VGG, ResNet, GoogLeNet, YOLO, SSD, MobileNet, FPN, and others.
- The DPU requires instructions to implement a neural network and accessible memory locations for input images as well as temporary and output data. A program running on the application processing unit (APU) is also required to service interrupts and coordinate data transfers.

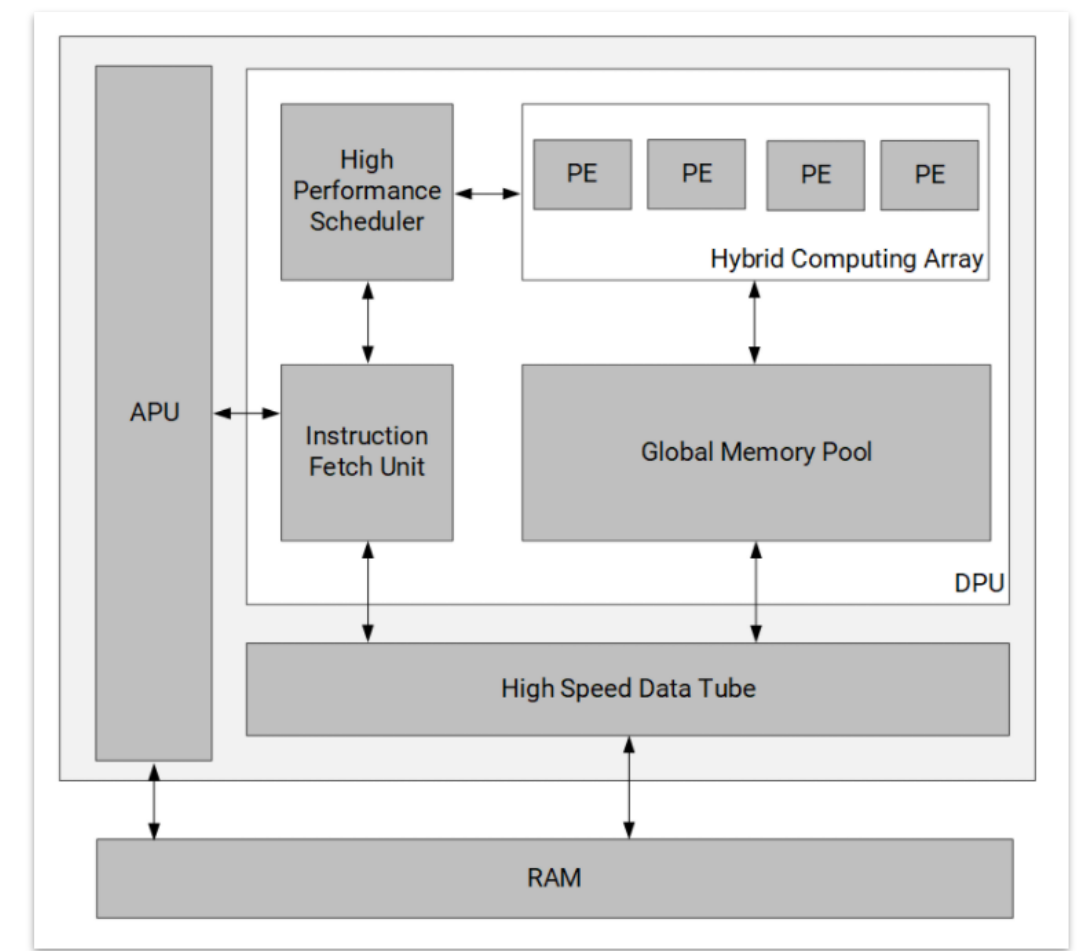

DPU Top-Level Block Diagram

- The DPU has the following features:
  - One AXI slave interface for accessing configuration and status registers.
  - One AXI master interface for accessing instructions.
  - Supports configurable AXI master interface with 64 or 128 bits for accessing data depending on the target device.
  - Some highlights of DPU functionality include:
    - Configurable hardware architecture core includes: B512, B800, B1024, B1152, B1600, B2304, B3136, and B4096
    - Maximum of three homogeneous cores
    - Convolution and deconvolution
    - Depthwise convolution
    - Max pooling
    - Average pooling
    - ReLU, ReLU6, and Leaky ReLU
    - Concat
    - Elementwise-Sum
    - Dilation
    - Reorg
    - Fully connected layer
    - Softmax (Not Support at Zynq-7000)
    - Batch Normalization
    - Split

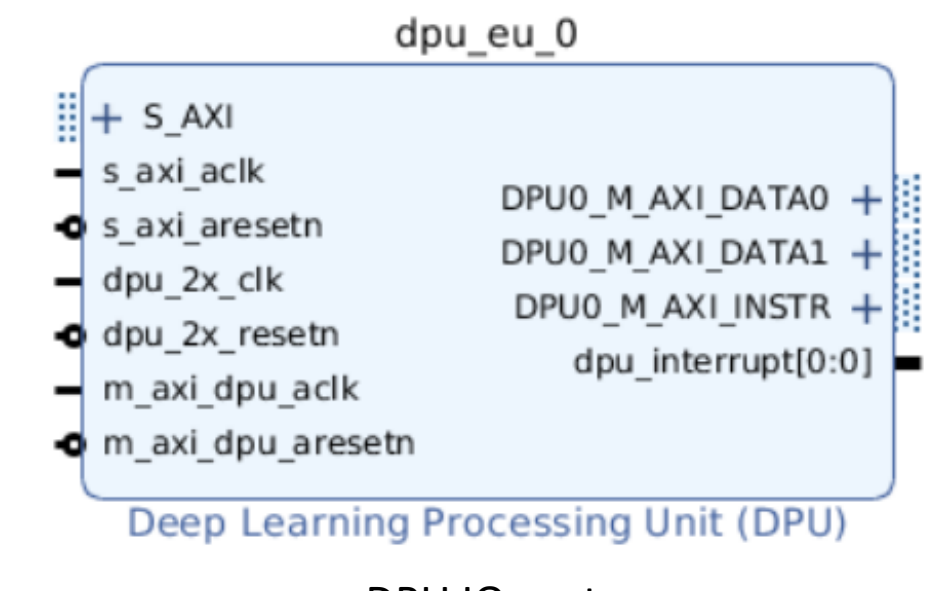

DPU IO ports

Product Guide: PG338

| Signal Name                 | Interface Type                        | Width | I/O | Description                                                                                           |
|-----------------------------|---------------------------------------|-------|-----|----------------------------------------------------------------------------------------------------|
| S_AXI                       | Memory mapped<br>AXI slave interface  | 32    | I/O | 32-bit memory mapped AXI interface for registers.                                                     |
| s_axi_aclk                  | Clock                                 | 1     | T   | AXI clock input for S_AXI                                                                             |
| s_axi_aresetn               | Reset                                 | 1     | 1   | Active-Low reset for S_AXI                                                                            |
| dpu_2x_clk                  | Clock                                 | 1     | 1   | Input clock used for DSP blocks in the DPU. The frequency is twice that of m_axi_dpu_aclk.            |
| dpu_2x_resetn               | Reset                                 | 1     | 1   | Active-Low reset for DSP blocks                                                                       |
| m_axi_dpu_aclk              | Clock                                 | 1     | 1   | Input clock used for DPU general logic.                                                               |
| m_axi_dpu_aresetn           | Reset                                 | 1     | 1   | Active-Low reset for DPU general logic                                                                |
| DPUx_M_AXI_INSTR            | Memory mapped<br>AXI master interface | 32    | I/O | 32-bit memory mapped AXI interface for DPU instructions.                                              |
| DPUx_M_AXI_DATA0            | Memory mapped<br>AXI master interface | 128   | I/O | 128-bit memory mapped AXI interface<br>for DPU data.                                                  |
| DPUx_M_AXI_DATA1            | Memory mapped<br>AXI master interface | 128   | I/O | 128-bit memory mapped AXI interface<br>for DPU data.                                                  |
| dpu_interrupt               | Interrupt                             | 1~3   | 0   | Active-High interrupt output from DPU.<br>The data width is determined by the<br>number of DPU cores. |
| SFM_M_AXI (optional)        | Memory mapped<br>AXI master interface | 128   | I/O | 128-bit memory mapped AXI interface<br>for softmax data.                                              |
| sfm_interrupt (optional)    | Interrupt                             | 1     | 0   | Active-High interrupt output from softmax module.                                                     |
| dpu_2x_clk_ce<br>(optional) | Clock enable                          | 1     | 0   | Clock enable signal for controlling the<br>input DPU 2x clock when DPU 2x clock<br>gating is enabled. |

Product Guide: PG338

Table 7: Deep Neural Network Features and Parameters Supported by the DPU

| Features      | Description    |                                                    |                 |                |                                          |
|---------------|----------------|----------------------------------------------------|-----------------|----------------|------------------------------------------|
|               | Kernel Sizes   | W: 1–16 H: 1–16                                    |                 |                | stride w * output channel <= 256 *       |
|               | Strides        | W: 1–4 H:1–4                                       |                 | Stride_w       | channel_parallel                         |
|               | Padding_w      | 1: kernel_w - 1                                    |                 | Stride_h       | Arbitrary                                |
|               | Padding_h      | 1: kernel_h - 1                                    |                 | Padding_w      | 1: kernel_w - 1                          |
| Convolution   | Input Size     | Arbitrary                                          |                 | Padding_h      | 1: kernel_h - 1                          |
| Convolution   | Input Channel  | 1–256 * channel_parallel                           |                 | Input Size     | Arbitrary                                |
|               | Output Channel | 1–256 * channel_parallel                           |                 | Input Channel  | 1–256 * channel_parallel                 |
|               | Activation     | ReLU, LeakyReLU, or ReLU6                          |                 | Output Channel | 1–256 * channel_parallel                 |
|               |                | dilation * input channel <= 256 * channel parallel |                 | Activation     | ReLU or LeakyReLU                        |
|               | Dilation       | && stride w == 1 && stride h == 1                  |                 | Kernel Sizes   | W: 1–8 H: 1–8                            |
|               | Kernel Sizes   | W: 1–16 H: 1–16                                    | Max Pooling     | Strides        | W: 1–4 H:1–4                             |
|               | Strides        | W: 1-4 H:1-4                                       | -               | Padding        | W: 1–4 H: 1–4                            |
|               | Dadding w      |                                                    | Elementwice cum | Input channel  | 1–256 * channel_parallel                 |
|               | Padding_w      | I: kernel_w - I                                    | Elementwise-sum | Input size     | Arbitrary                                |
|               | Padding_h      | 1: kernel_h - 1                                    | Concat          | Output channel | 1–256 * channel_parallel                 |
| Depthwise     | Input Size     | Arbitrary                                          |                 | Childre        | stride * stride * input_channel <= 256 * |
| Convolution   | Input Channel  | 1–256 * channel_parallel                           | Reorg           | Strides        | channel_parallel                         |
|               | Output Channel | 1–256 * channel_parallel                           |                 | Input_channel  | Input_channel <= 2048 * channel_parallel |
|               | Activation     | ReLU or ReLU6                                      |                 | Output_channel | Arbitrary                                |
|               | Dilation       | dilation * input_channel <= 256 * channel_parallel |                 |                |                                          |
|               |                | && stride_w == 1 && stride_h == 1                  |                 |                |                                          |
| Deconvolution | Kernel Sizes   | W: 1–16 H: 1–16                                    |                 |                |                                          |

### DPU Introduction- DPU with Enhanced Usage of DSP

- DSP Double Data Rate (DDR) technique is used to improve the performance achieved with the device.
- Therefore, two input clocks for the DPU are needed, one for general logic, and the other for DSP slices.

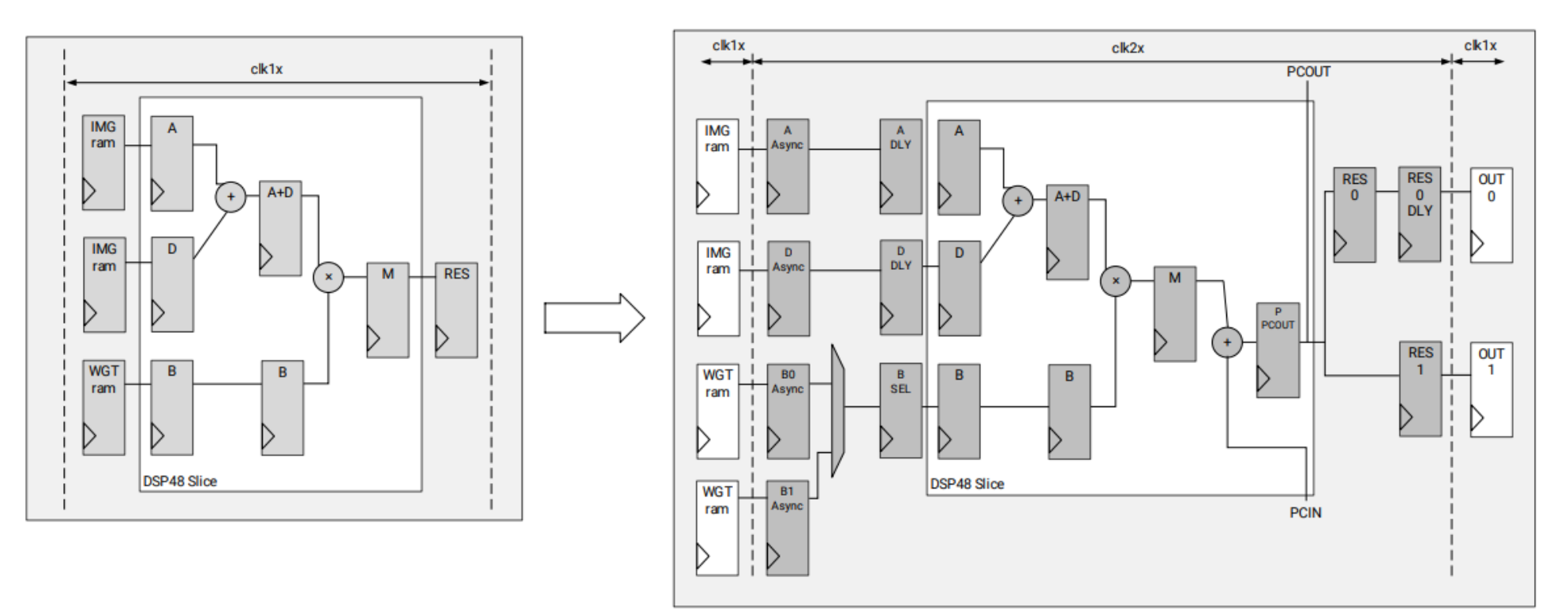

Difference between DPU without DSP DDR and DPU Enhanced Usage

Product Guide: PG338

#### **DPU Introduction-DPU Convolution Architecture**

| Convolution<br>Architecture | Pixel<br>Parallelism<br>(PP) | Input Channel<br>Parallelism (ICP) | Output Channel<br>Parallelism<br>(OCP) | Peak Ops<br>(operations/per<br>clock) |
|-----------------------------|------------------------------|------------------------------------|----------------------------------------|---------------------------------------|
| B512                        | 4                            | 8                                  | 8                                      | 512                                   |
| B800                        | 4                            | 10                                 | 10                                     | 800                                   |
| B1024                       | 8                            | 8                                  | 8                                      | 1024                                  |
| B1152                       | 4                            | 12                                 | 12                                     | 1150                                  |
| B1600                       | 8                            | 10                                 | 10                                     | 1600                                  |
| B2304                       | 8                            | 12                                 | 12                                     | 2304                                  |
| B3136                       | 8                            | 14                                 | 14                                     | 3136                                  |
| B4096                       | 8                            | 16                                 | 16                                     | 4096                                  |

**Table 8: Parallelism for Different Convolution Architectures** 

In each clock cycle, the convolution array performs a multiplication and an accumulation, which are counted as two operations. Thus, the peak number of operations per cycle is equal to PP\*ICP\*OCP\*2.

#### DPU Introduction-RAM Usage

| DPU Architecture | Low RAM Usage | High RAM Usage |
|------------------|---------------|----------------|
| B512 (4x8x8)     | 73.5          | 89.5           |
| B800 (4x10x10)   | 91.5          | 109.5          |
| B1024 (8x8x8)    | 105.5         | 137.5          |
| B1152 (4x12x12)  | 123           | 145            |
| B1600 (8x10x10)  | 127.5         | 163.5          |
| B2304 (8x12x12)  | 167           | 211            |
| B3136 (8x14x14)  | 210           | 262            |
| B4096 (8x16x16)  | 257           | 317.5          |

#### Table 9: Number of BRAM36K Blocks in Different Architectures for Each DPU Core

#### **DPU Introduction-Channel Augmentation**

- Channel augmentation is an optional feature for improving the efficiency of the DPU when handling input channels much lower than the available channel parallelism.
- When the number of input channels is larger than the channel parallelism, then enabling channel augmentation will not make a difference
- In summary, the channel augmentation can improve the total efficiency for most CNNs, but it will cost extra logic resources.

| DPU Architecture | Extra LUTs with Channel Augmentation |
|------------------|--------------------------------------|
| B1024 (8x8x8)    | 2670                                 |
| B1152 (4x12x12)  | 2189                                 |
| B4096 (8x16x16)  | 1550                                 |
| B512 (4x8x8)     | 1475                                 |
| B800 (4x10x10)   | 2796                                 |
| B1600 (8x10x10)  | 2832                                 |
| B2304 (8x12x12)  | 1697                                 |
| B3136 (8x14x14)  | 1899                                 |

Table 10: Extra LUTs of DPU with Channel Augmentation

#### DPU Introduction- DSP Usage

- This allows you to select whether DSP48E slices will be used for accumulation in the DPU convolution module.
- In low DSP usage mode, the DPU IP will use DSP slices only for multiplication in the convolution.
- In high DSP usage mode, the DSP slice will be used for both multiplication and accumulation.
- Thus, the high DSP usage consumes more DSP slices and less LUTs

|       | Hig   | gh DSP Usa | ige   |     |       | Lov   | w DSP Usa | ge    |     |
|-------|-------|------------|-------|-----|-------|-------|-----------|-------|-----|
| Arch  | LUT   | Register   | BRAM  | DSP | Arch  | LUT   | Register  | BRAM  | DSP |
| B512  | 20055 | 28849      | 69.5  | 98  | B512  | 21171 | 33572     | 69.5  | 66  |
| B800  | 21490 | 34561      | 87    | 142 | B800  | 22900 | 33752     | 87    | 102 |
| B1024 | 24349 | 46241      | 101.5 | 194 | B1024 | 26341 | 49823     | 101.5 | 130 |
| B1152 | 23527 | 46906      | 117.5 | 194 | B1152 | 25250 | 49588     | 117.5 | 146 |
| B1600 | 26728 | 56267      | 123   | 282 | B1600 | 29270 | 60739     | 123   | 202 |
| B2304 | 39562 | 67481      | 161.5 | 386 | B2304 | 32684 | 72850     | 161.5 | 290 |
| B3136 | 32190 | 79867      | 203.5 | 506 | B3136 | 35797 | 86132     | 203.5 | 394 |
| B4096 | 37266 | 92630      | 249.5 | 642 | B4096 | 41412 | 99791     | 249.5 | 514 |

#### Table 11: Resources for Different DSP Usage

#### **DPU Introduction- DPU Development Flow**

- The DPU requires a device driver which is included in the Xilinx Deep Neural Network Development Kit (DNNDK) toolchain.
- Vivado to generate the bitstream. Then, download the bitstream to the target board and install the DPU driver.

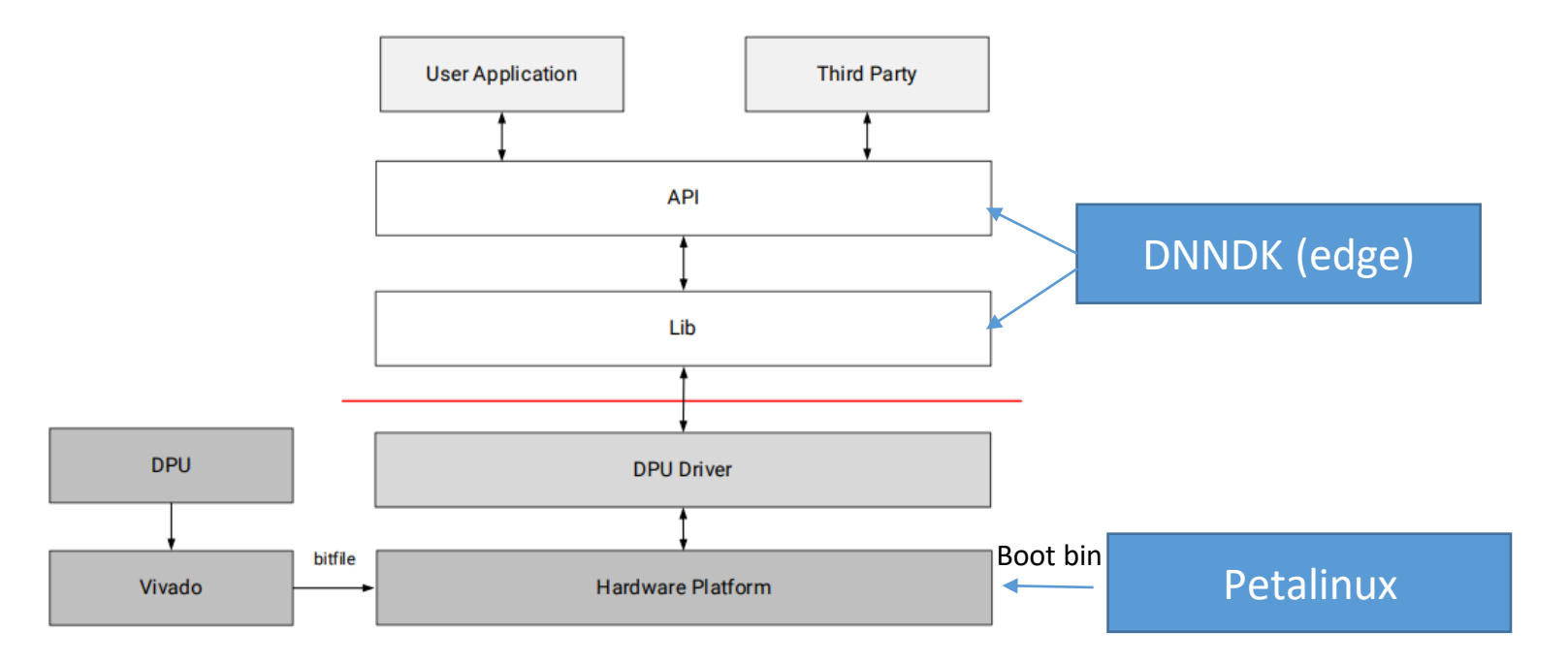

Basic Development Flow

DNNDK User Guide (UG1327)

Product Guide: PG338

#### DPU Introduction- Example System with DPU

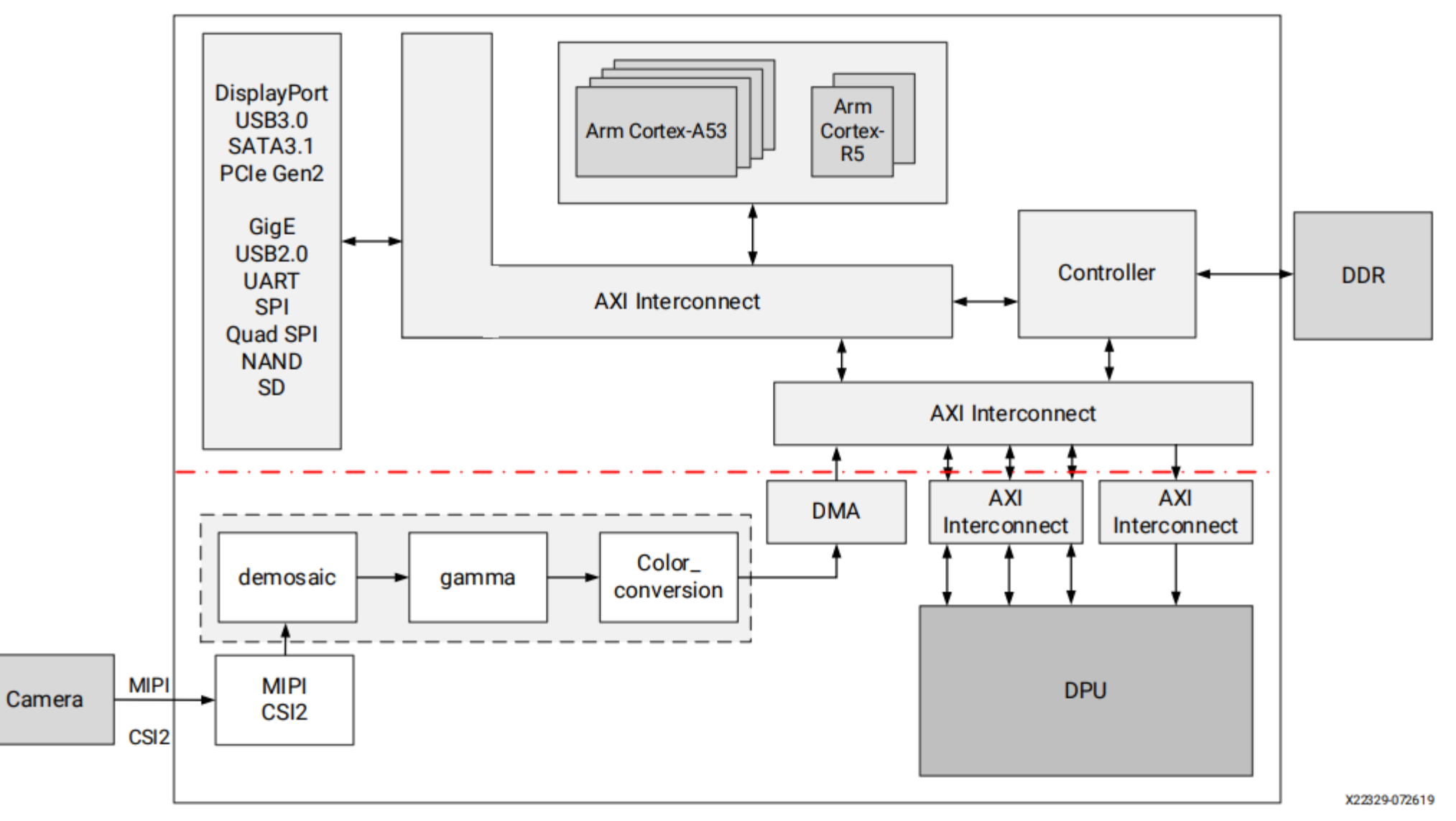

Example System with DPU

Product Guide: PG338

## Vivado Project Build

#### Open vivado and create new project

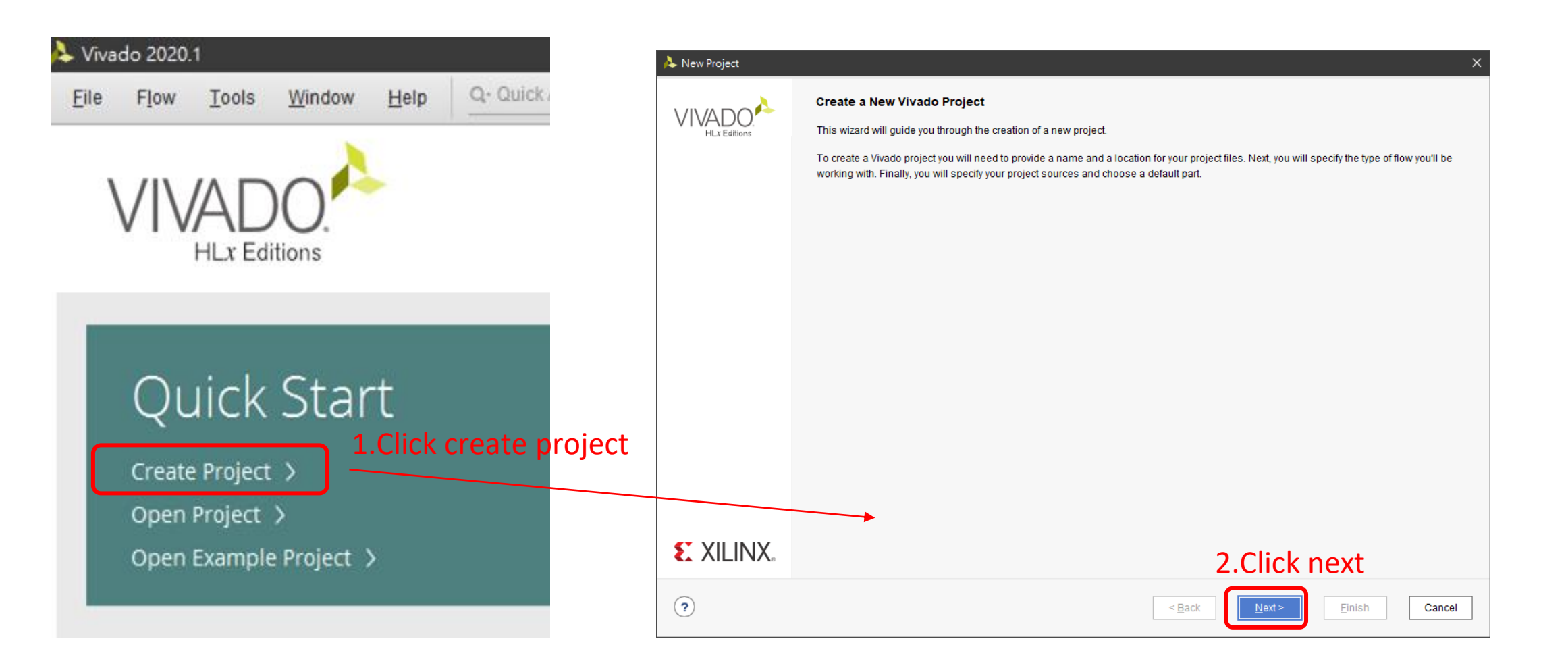

#### Change project name and directory

| À New Project         |                                                                                  | ×         |
|-----------------------|----------------------------------------------------------------------------------|-----------|
| Project Name          |                                                                                  |           |
| Enter a name for y    | our project and specify a directory where the project data files will be stored. | <b>*</b>  |
| 1.Setup pi            | roject name and directory                                                        |           |
| <u>P</u> roject name: | pynqz2_dpu                                                                       | $\otimes$ |
| Project location:     | D:/                                                                              | ⊗ …       |
| 🖌 Create proje        | ct subdirectory                                                                  |           |
| Project will be cr    | reated at: D:/pynqz2_dpu                                                         |           |
|                       |                                                                                  |           |
|                       |                                                                                  |           |
|                       |                                                                                  |           |
|                       |                                                                                  |           |
|                       |                                                                                  |           |
|                       |                                                                                  |           |
|                       |                                                                                  |           |
|                       |                                                                                  |           |
|                       |                                                                                  |           |
|                       | 2.Click next                                                                     |           |
| ?                     | < <u>B</u> ack <u>N</u> ext > <u>F</u> inish                                     | Cancel    |

#### Select RTL project and next

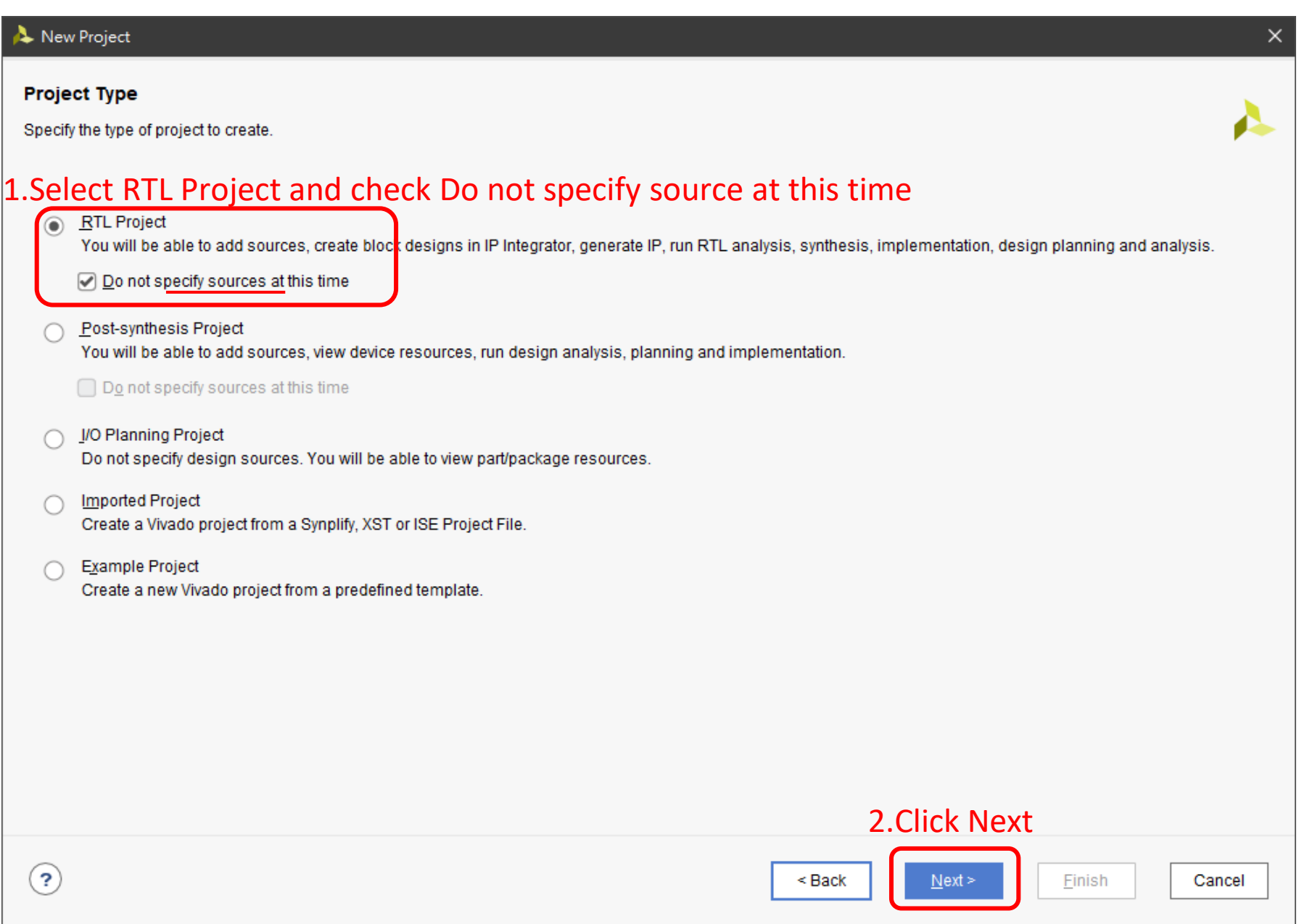

#### Select pynq-z2 Board File

#### À New Project $\times$ Default Part Choose a default Xilinx part or board for your project. 1.Click boards Boards Parts Reset All Filters Install/Update Boards Vendor: All Name: All Board Rev: Latest $\mathbf{v}$ $\sim$ $\mathbf{v}$ Search: Q- $\sim$ Block RA... Ultra RAMs Display ... Preview File Versi... Part I/O Pin C... Board Rev Available ... LUT Ele... FlipFlops Vendor ZedBoard Zy 2.Select pynq-z2 em.avnet... 1.4 xc7z020c... 484 d 200 53200 106400 140 0 Add Daught pynq-z2 tul.com.tw 1.0 xc7z020c... 400 1.0 125 53200 106400 140 0 Artix-7 AC70 xilinx.com xc7a200t... 269200 1.4 676 400 134600 365 0 Add Daught 1.1 Alveo U200 xilinx.com 1.3 2104 1.0 1182240 2364480 2160 960 Accelerat... 676 $\sim$ < = ->1 3.click next (?) < Back Next > <u>F</u>inish Cancel

#### Project Summary should be look like this

| À New Project |                                                                                                    |                                     | ×      |
|---------------|----------------------------------------------------------------------------------------------------|-------------------------------------|--------|
|               | New Project Summary                                                                                                    |                                     |        |
| HLx Editions  | A new RTL project named 'pynqz2_dpu' will be created.                                                                                                    |                                     |        |
|               | <ul> <li>The default part and product family for the new project:<br/>Default Board: pynq-z2</li> <li>Default Part: xc7z020clg400-1</li> <li>Product: Zynq-7000</li> <li>Pamily: Zynq-7000</li> <li>Package: clg400</li> <li>Speed Grade: -1</li> </ul> |                                     |        |
|               |                                                                                                    |                                     |        |
|               | To create the project, click Finish                                                                                                    |                                     |        |
| ?             |                                                                                                    | < Back <u>N</u> ext > <u>Finish</u> | Cancel |

### Add DPU IP repository

#### zcu102-dpu-trd-2019-1-timer Download link

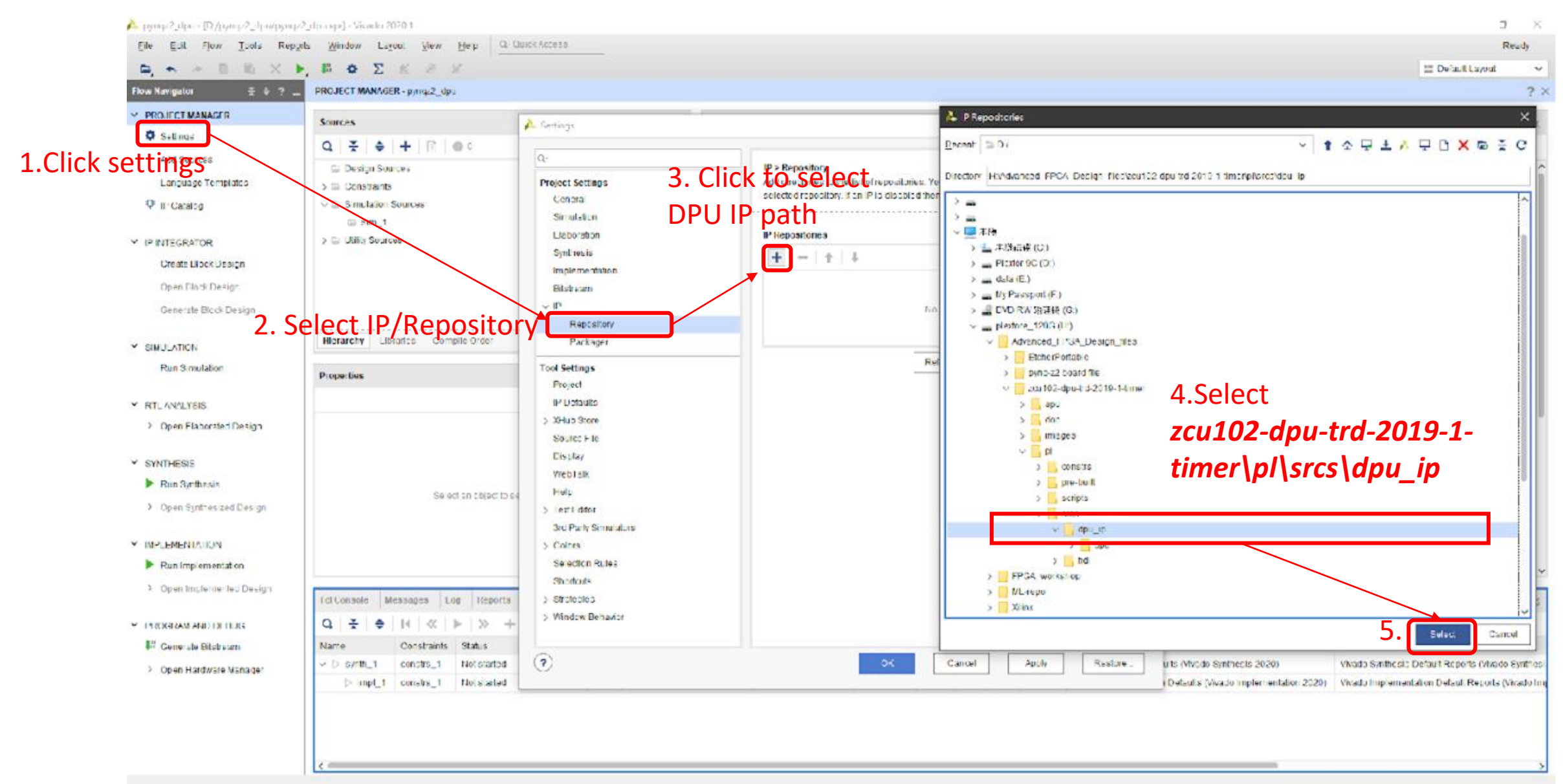

#### Creat Block design

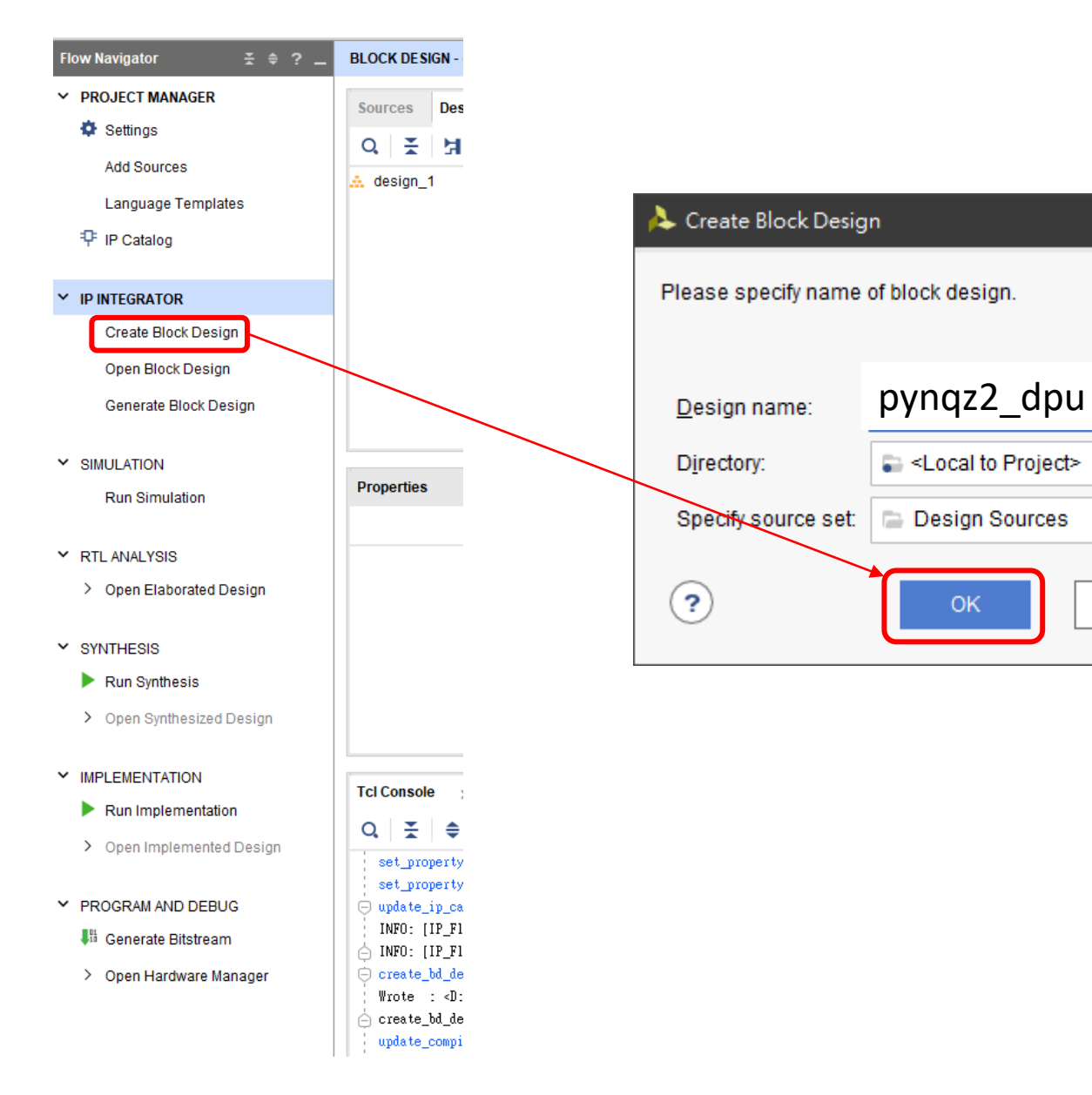

×

ſ

 $\otimes$ 

 $\mathbf{v}$ 

 $\mathbf{v}$ 

Cancel

#### Add Zynq processor and click Run Block Automation

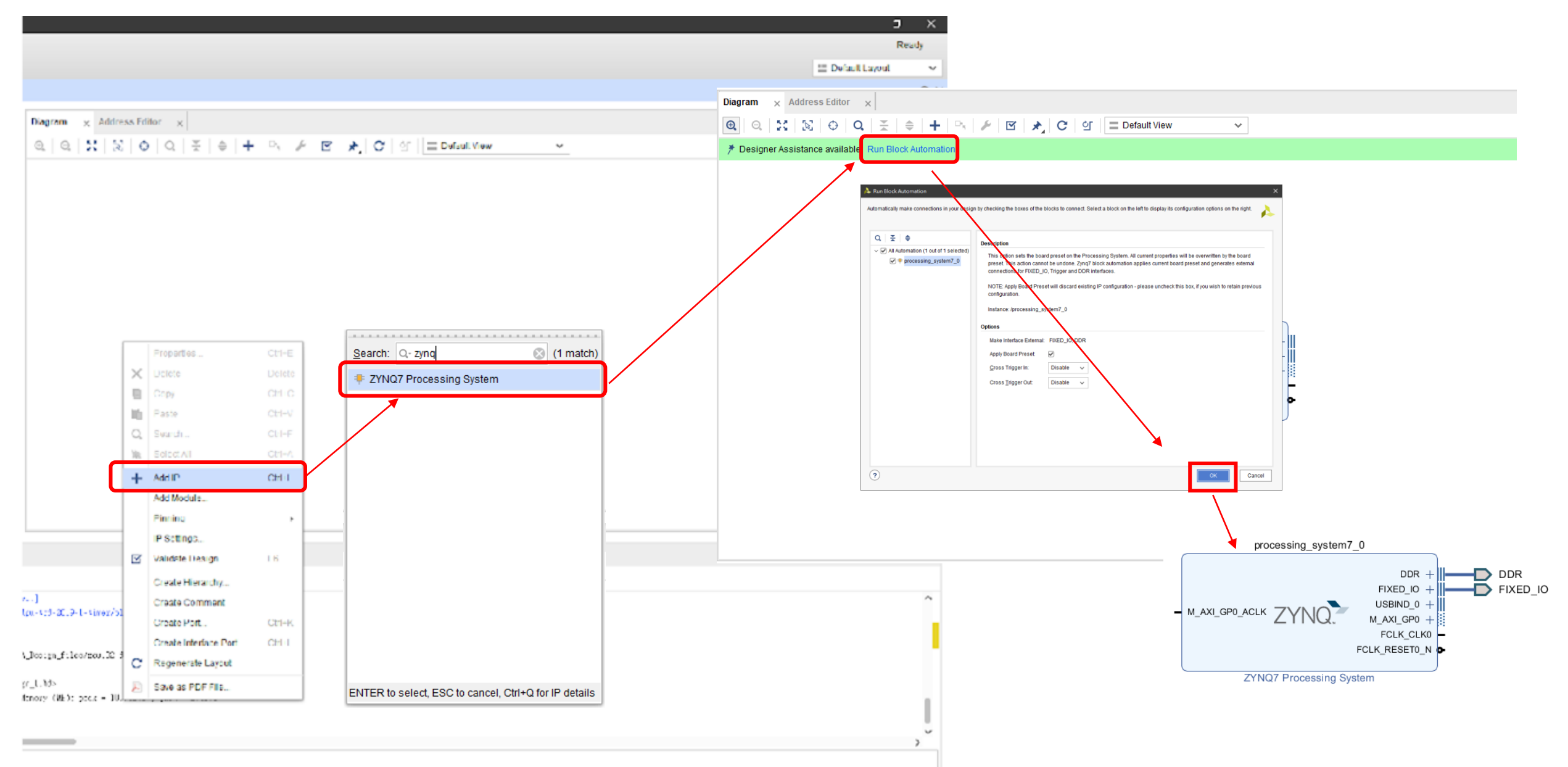

### Configure processing\_system7\_0

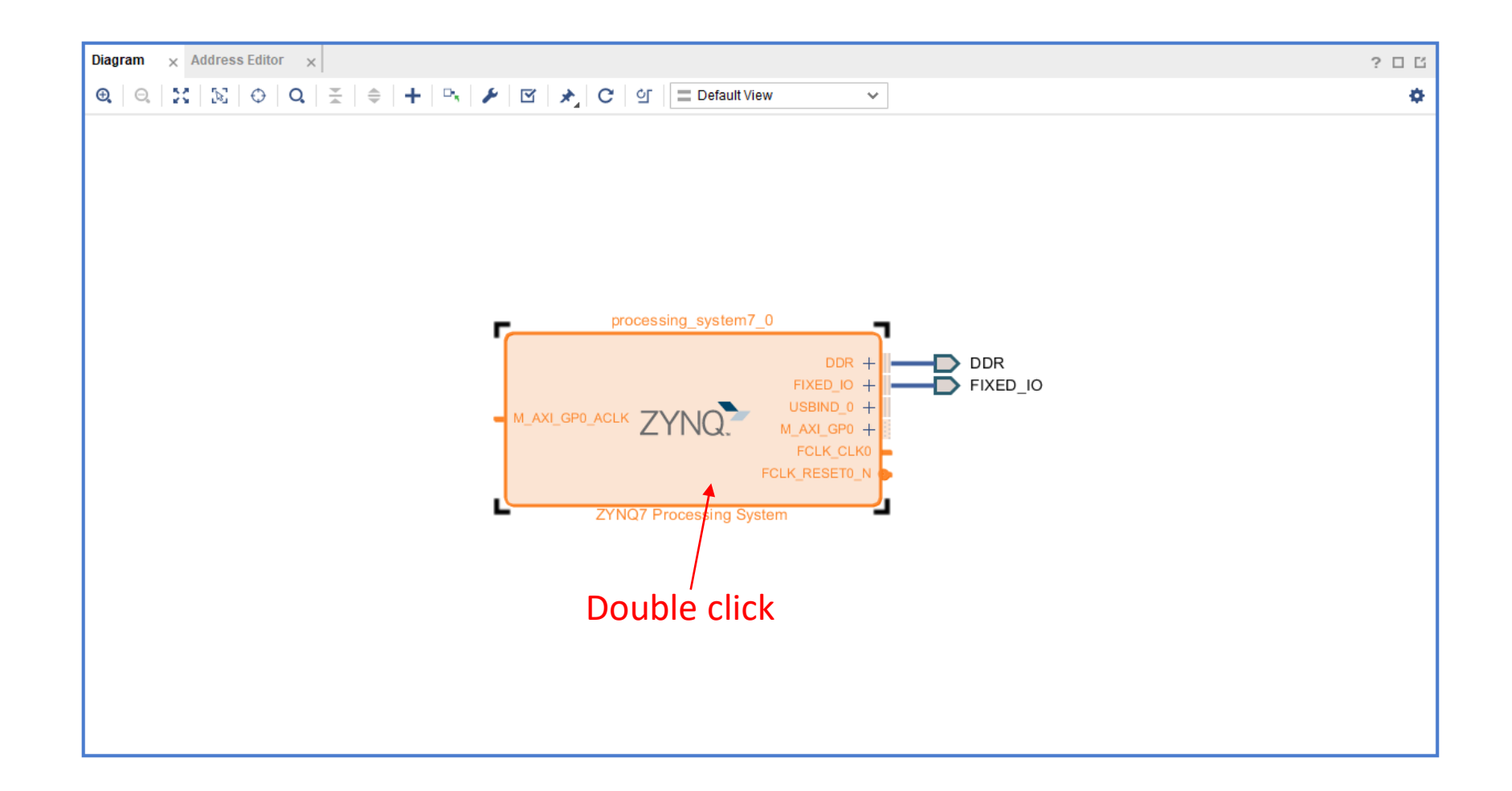

## Configure processing\_system7\_0

| 💺 Re-customize IP      |                                                   |          |                                             |                           | ×                                     |                |                                                                         |
|------------------------|---------------------------------------------------|----------|---------------------------------------------|---------------------------|---------------------------------------|----------------|-------------------------------------------------------------------------|
| ZYNQ7 Processing S     | System (5.5)                                      |          |                                             | 4                         |                                       |                |                                                                         |
| 🗿 Documentation 🛛 🌞 Pr | resets 🛯 🖆 IP Location 💠 Import XPS Settings      |          |                                             |                           |                                       |                |                                                                         |
| Page Navigator —       | PS-PL Configuration                               |          |                                             | À Re-customize IP         |                                       |                | ×                                                                       |
| Zynq Block Design      | ←  Q  <u>¥</u>   ♦                                |          |                                             | ZYNQ7 Processing Sy       | stem (5.5)                            |                | λ.                                                                      |
| PS-PL Configuration    | Search: Q-                                        |          |                                             | Documentation      A Pres | sets 🕞 IP Location 👌 Import XPS Setti | ings           |                                                                         |
| Peripheral I/O Pins    | Name<br>> General                                 | Select   | Description                                 |                           |                                       | 195            |                                                                         |
| MIO Configuration      | > AXI Non Secure Enablement                       | 0 ~      | Enable AXI Non Secure Transaction           | Page Navigator —          | Interrupts                            |                | Summary Report                                                          |
| Clock Configuration    | GP Slave AXI Interface     HP Slave AXI Interface |          |                                             | Zynq Block Design         | ←  Q  ≚   ≑                           |                |                                                                         |
| DDR Configuration      | > S AXI HP0 interface                             |          | Enables AXI high performance slave interfac | PS-PL Configuration       | Search: Q-                            |                |                                                                         |
|                        | > S AXI HP1 interface                             | <b>v</b> | Enables AXI high performance slave interfa  | Peripheral I/O Pins       | Interrupt Port                        | ID             | Description                                                             |
| SMC Timing Calculation | ✓ S AXI HP2 interface                             |          | Enables AXI high performance slave interfac | d .                       | V Fabric Interrupts                   |                | Ehable PL Interrupts to PS and vice versa                               |
| Interrupts             | S AXI HP2 DATA WIDTH                              | 32 🗸     | Allows HP2 to be used in 32/64 bit data wid | t MIO Configuration       | ✓ FE-FS Interrupt Forts               | [91:84] [68:6: | Enables 16-bit shared interrunt nort from the PL_MSR is assigned the bi |
|                        | > S AXI HP3 interface                             |          | Enables AXI high performance slave interfac | Clock Configuration       |                                       | 28             | Enables fest private interrupt signal for CPU 0 from the PL             |
|                        | > ACP Slave AXI Interface                         |          |                                             |                           |                                       | 31             | Enables private interrupt signal for CPU0 from the PL                   |
|                        | > DMA Controller                                  |          |                                             | DDR Configuration         |                                       | 28             | Enables fast private interrupt signal for CPU1 from the PL              |
|                        | > PS-PL Cross Trigger interface                   |          | Enables PL cross trigger signals to PS and  | SMC Timing Calculation    |                                       | 31             | Enables private interrupt signal for CPU1 from the PL                   |
|                        |                                                   |          |                                             |                           | > PS-PL Interrupt Ports               |                |                                                                         |
|                        |                                                   |          |                                             | Interrupts                |                                       |                |                                                                         |
| <b>PS-PL</b> cor       | nfiguration -> HP SI                              | ave AX   | (I Interface                                |                           |                                       |                |                                                                         |
|                        |                                                   |          |                                             | Interrunts-               | > Fahric Interru                      | nts -> IR      | C F2P[15:0]                                                             |
| -> 5 AXI F             | IPU <sup>®</sup> HPZ                              |          |                                             | incertapts                |                                       |                |                                                                         |
| Change S               | AXI HP2 Data WID                                  | TH 64    | -> 32                                       | -                         |                                       |                |                                                                         |
| change 5               |                                                   |          | > 52                                        |                           | d ignoro wornin                       |                |                                                                         |
|                        |                                                   |          |                                             | CIICK OK af               | iu ignore warnin                      | igs.           |                                                                         |
|                        |                                                   |          |                                             |                           |                                       |                |                                                                         |
|                        |                                                   |          |                                             |                           |                                       |                |                                                                         |
|                        |                                                   |          |                                             |                           |                                       |                | OK                                                                      |

#### It should look like this

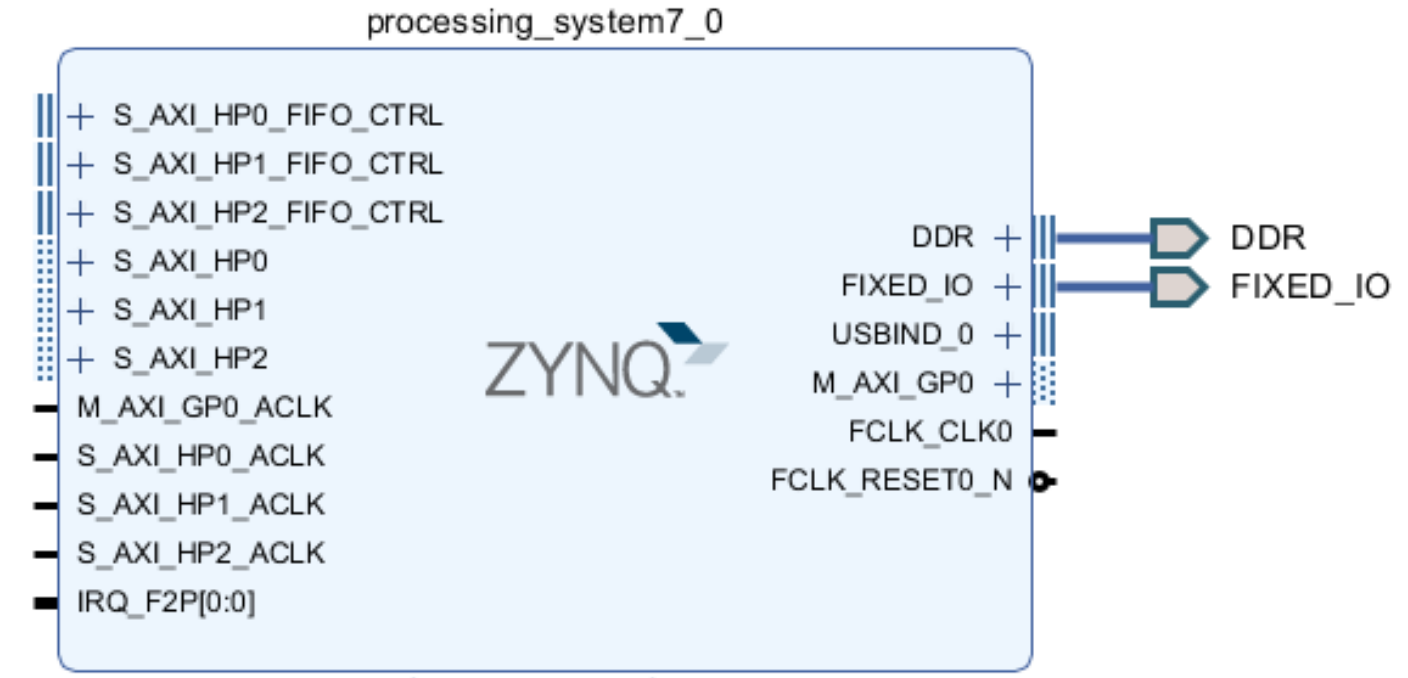

ZYNQ7 Processing System

#### Add DPU IP

## 1.Search for DPU IP and add it into design

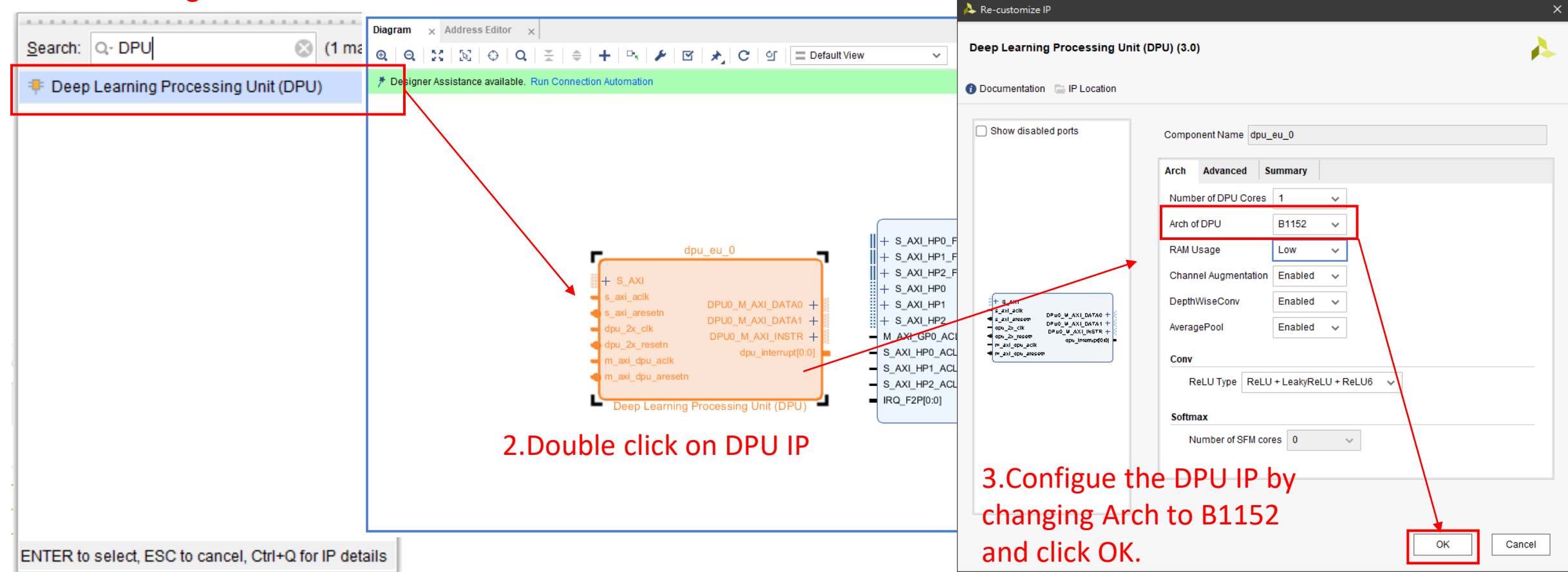

#### Connect DPU with PS

DPU0\_M\_AXI\_DATA0 -> S\_AXI\_HP0 DPU0\_M\_AXI\_DATA1 -> S\_AXI\_HP1 DPU0\_M\_AXI\_INSTR -> S\_AXI\_HP2 (DPU) S\_AXI -> M\_AXI\_GP0 dpu\_interrupt -> (concat) in0, (concat)dout -> (PS) IRQ\_F2P

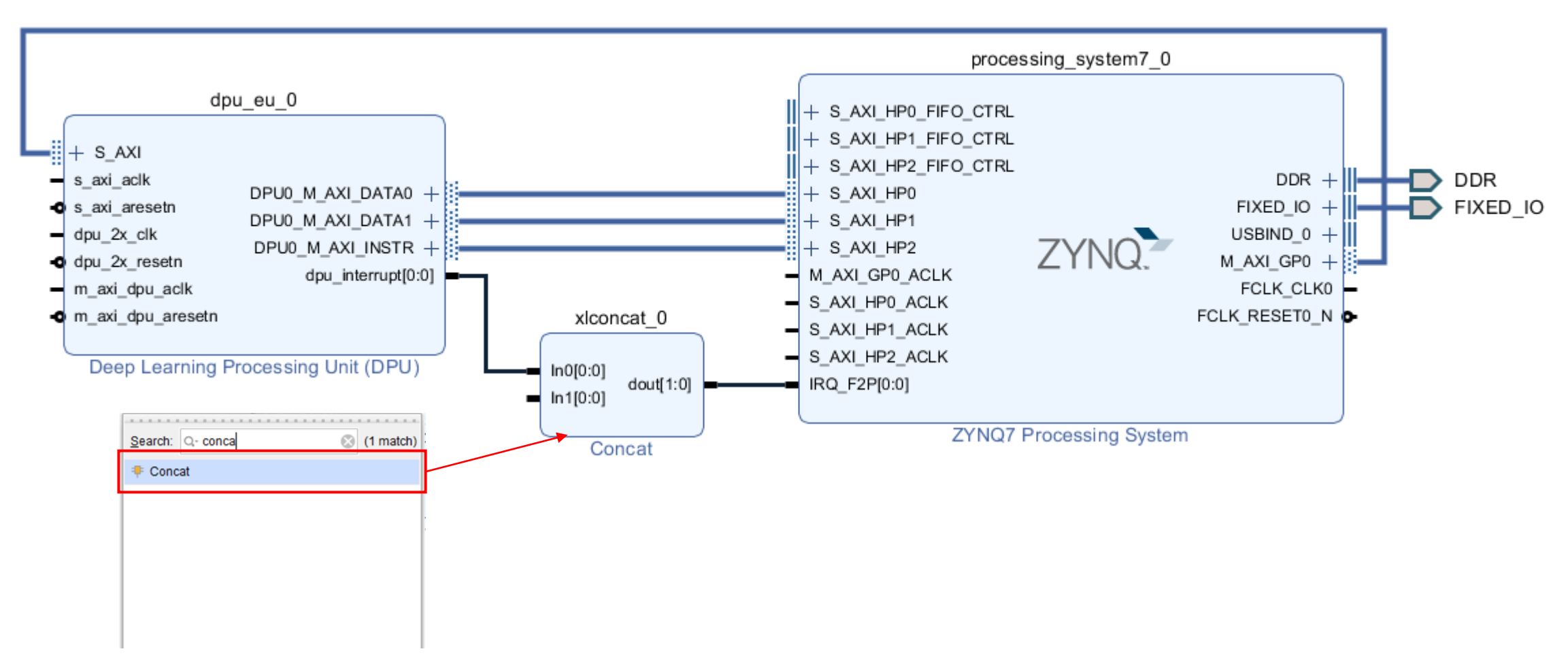

#### Add other require IP

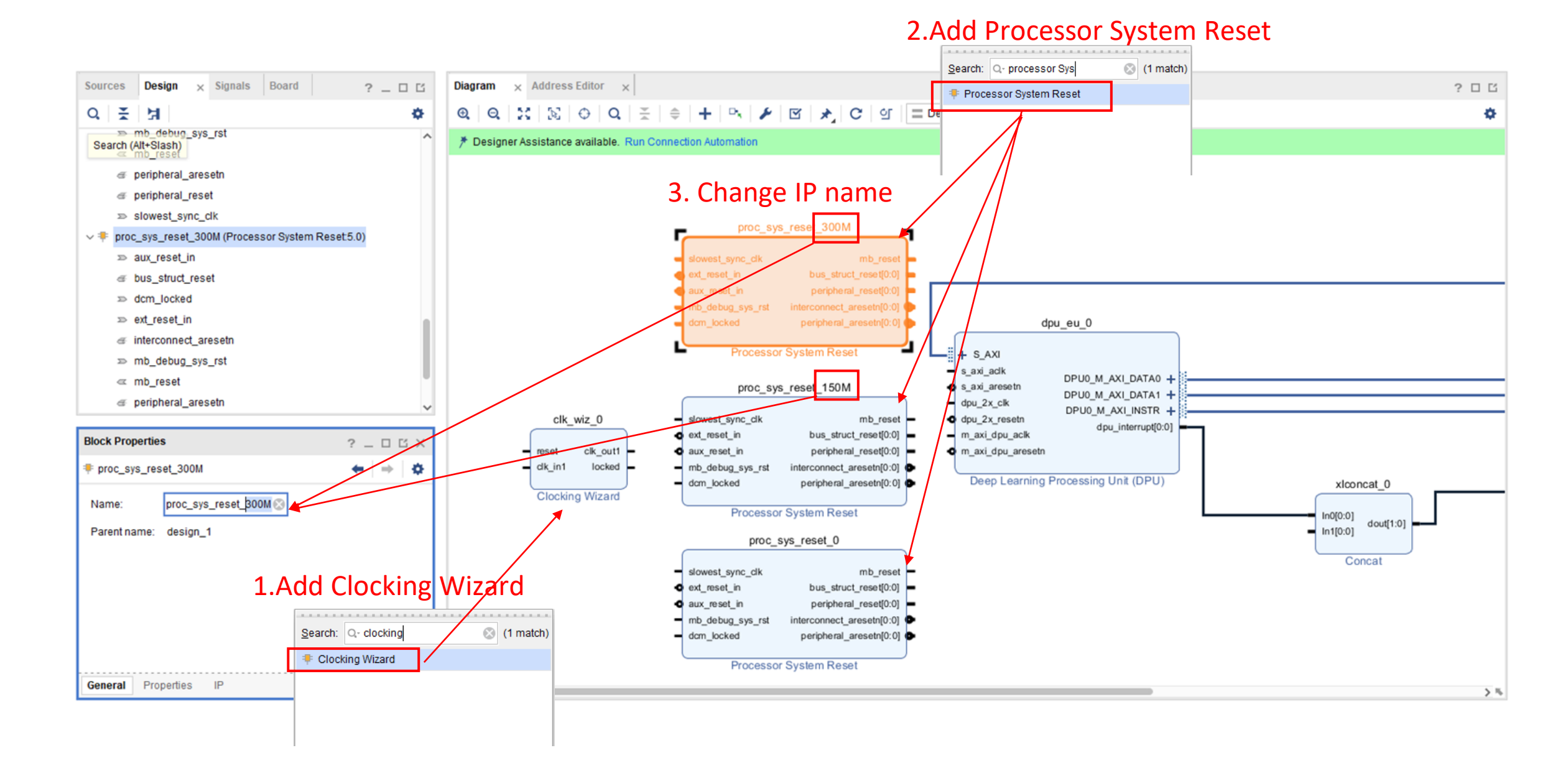

### Configure clocking wizard

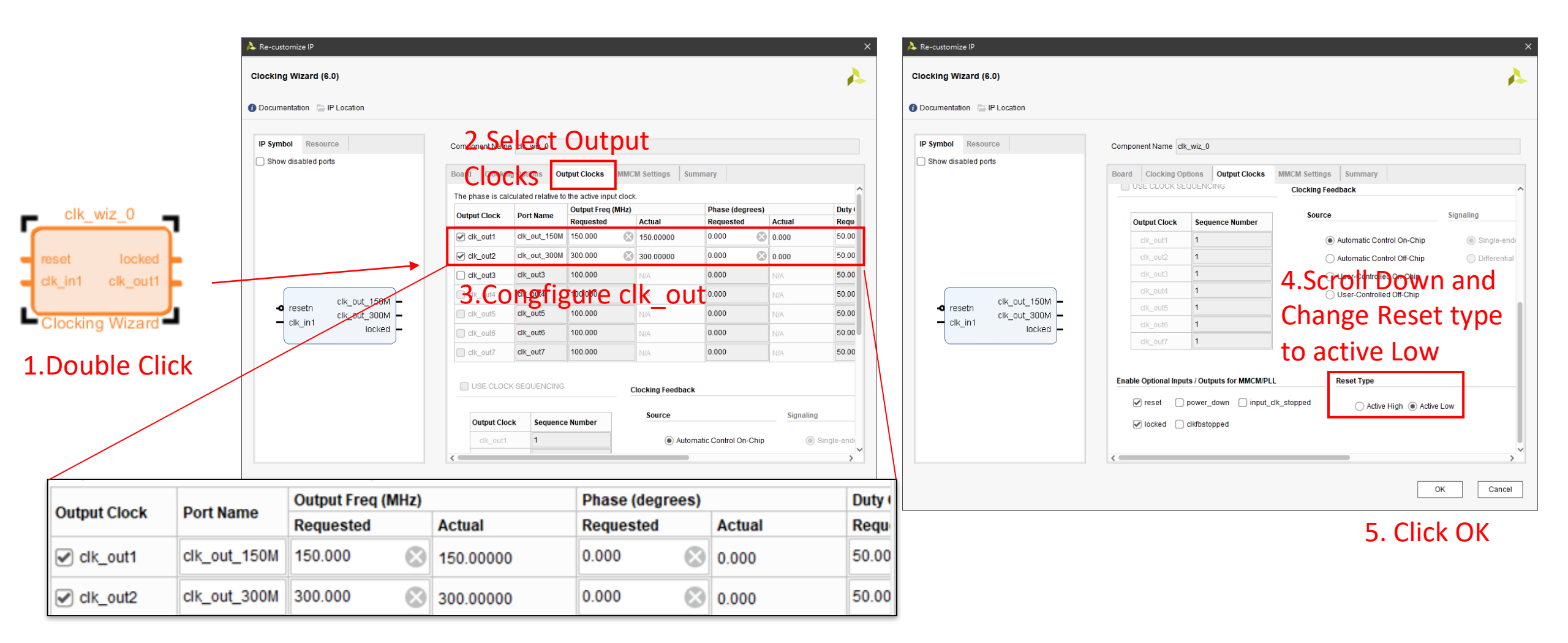

#### Connect clock

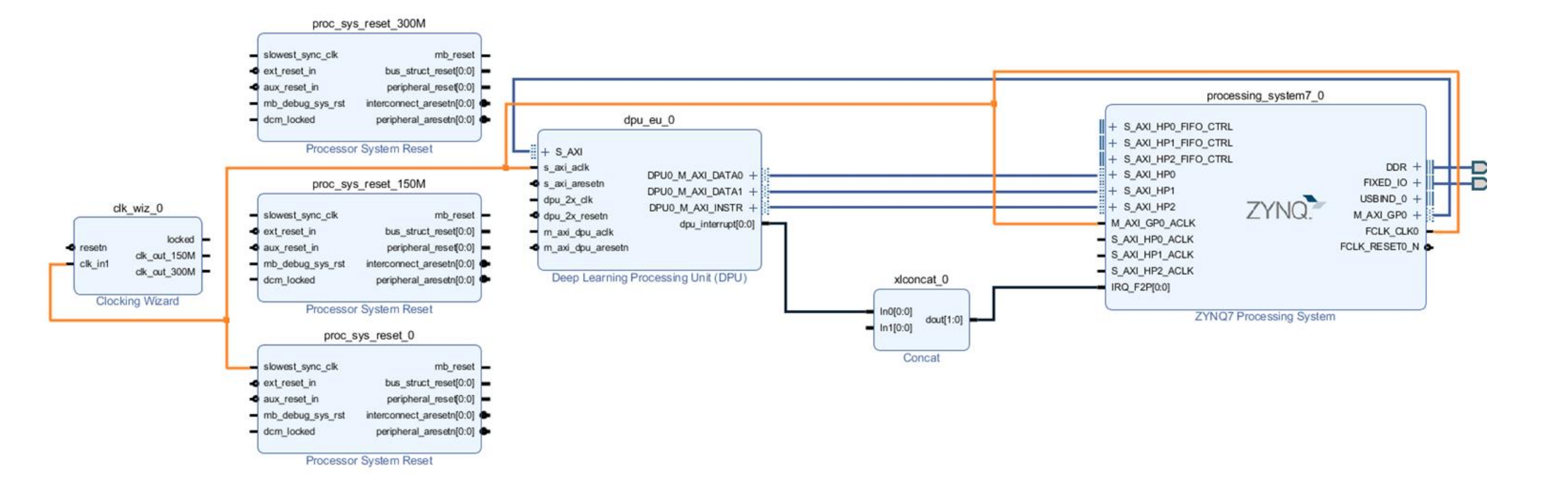

#### Connect reset

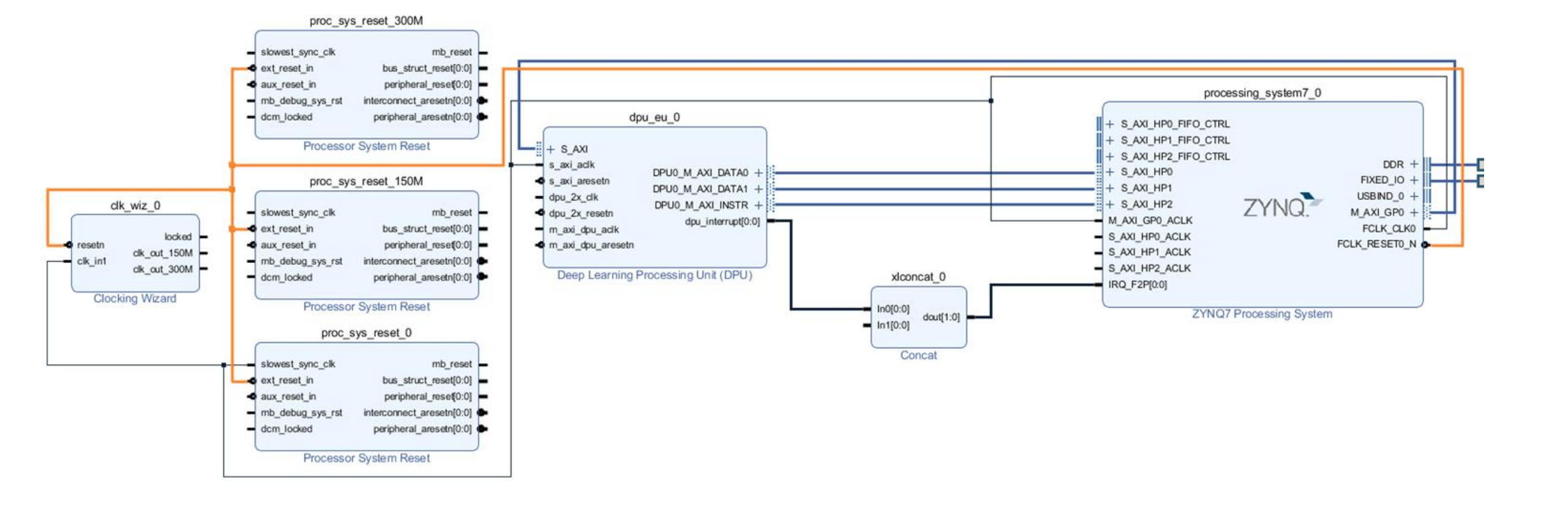

#### Connect lock

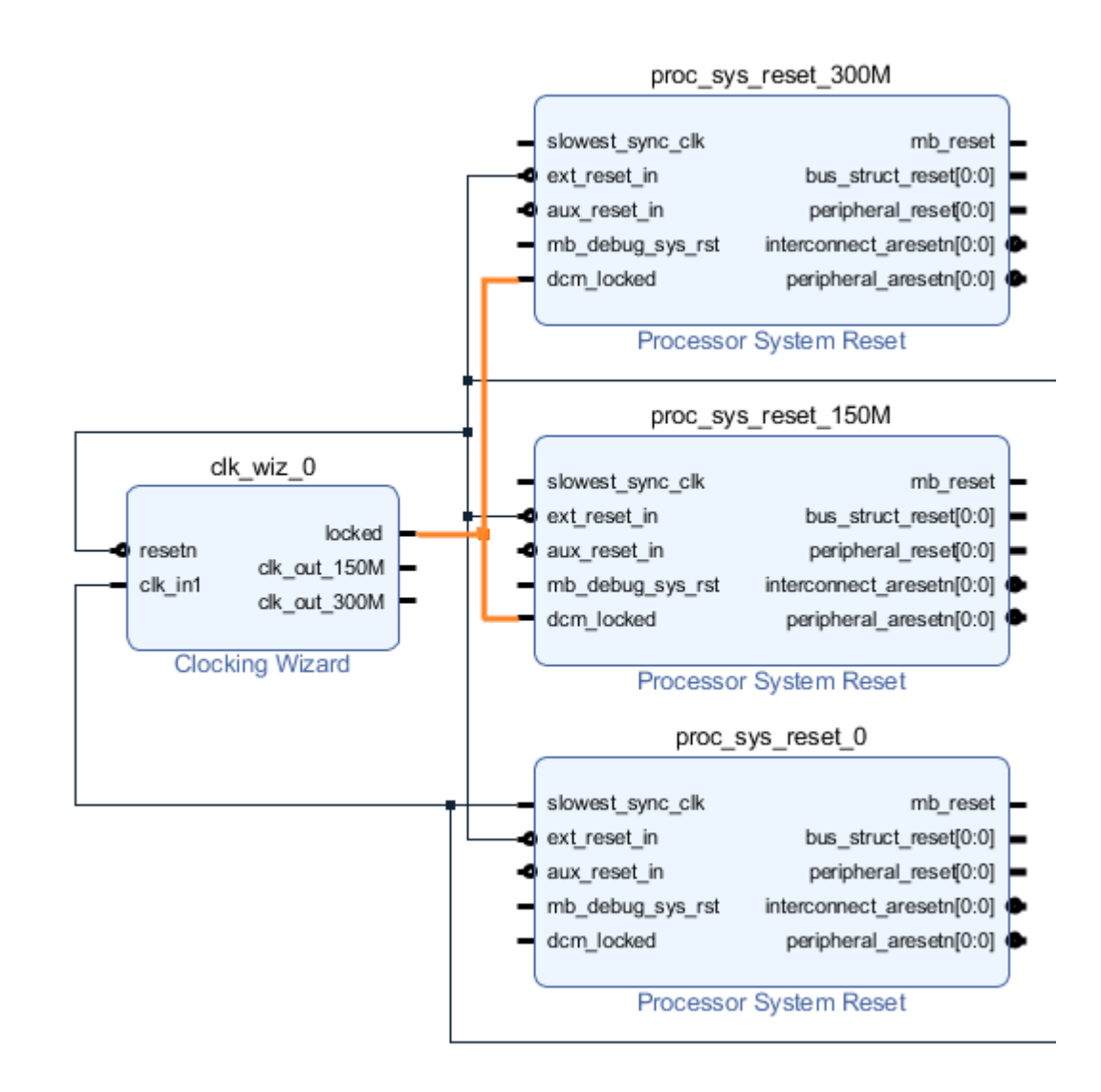

#### Connect Clock\_150Mhz

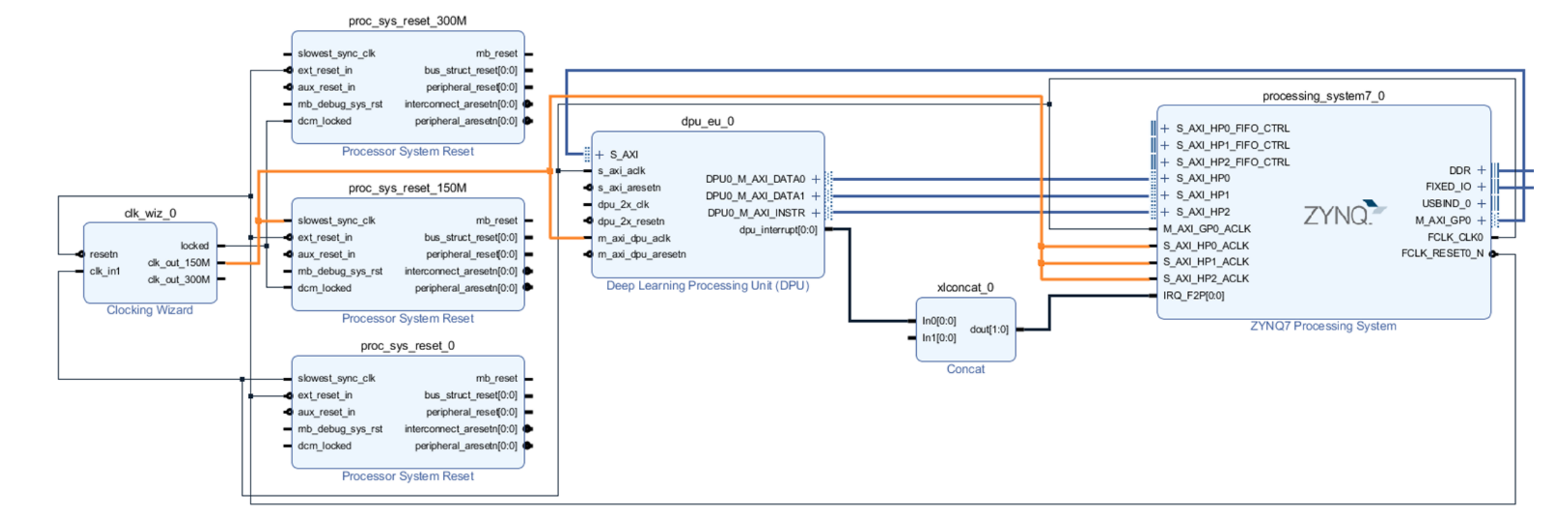

#### Connect Clock\_300Mhz

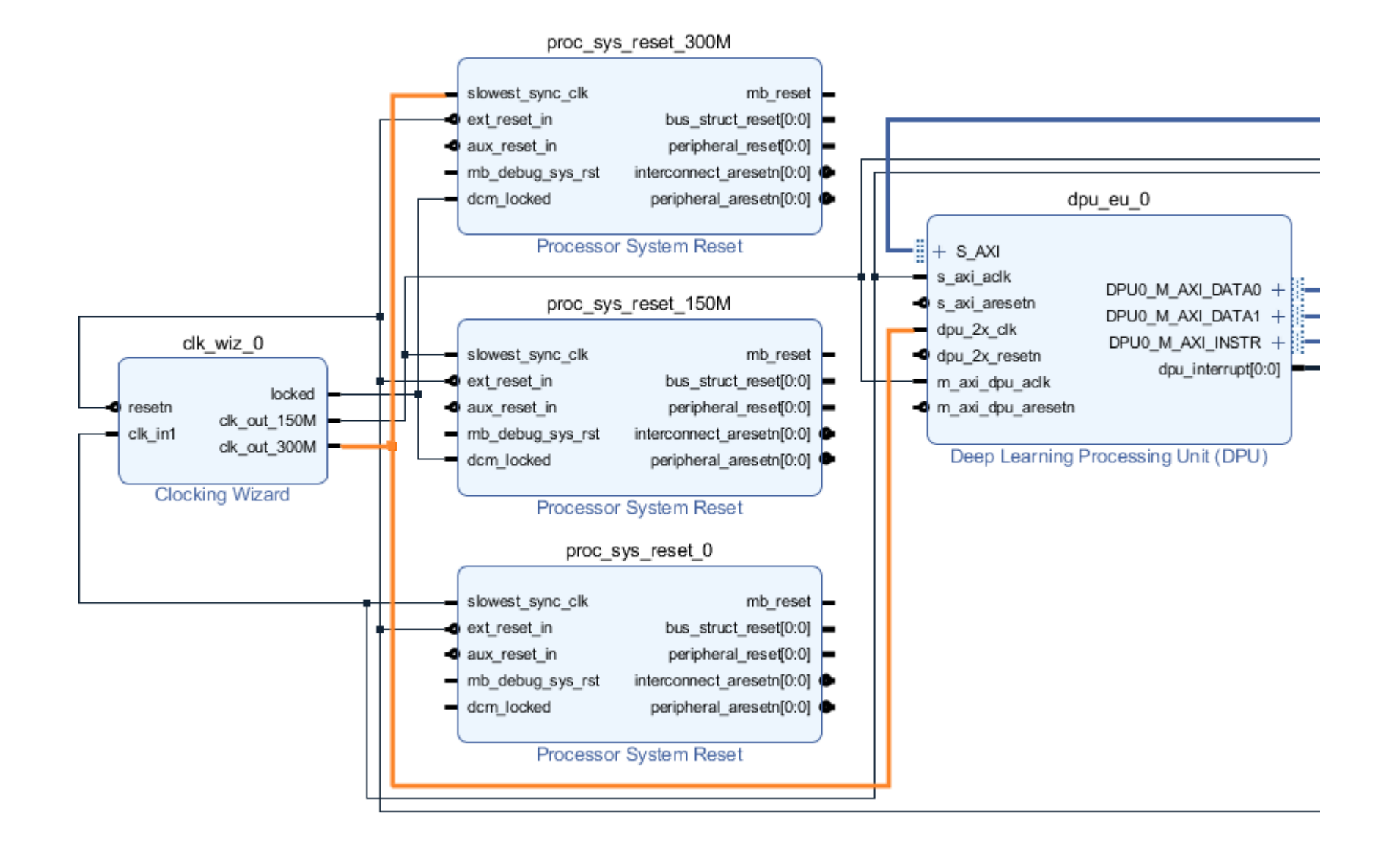

### Connect dpu aresetn (Active-low reset)

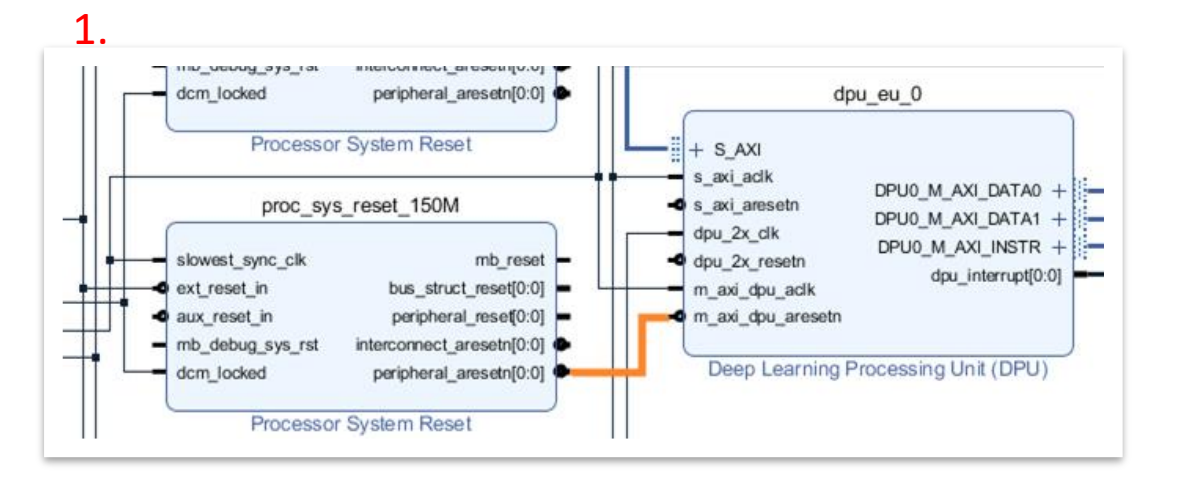

2.

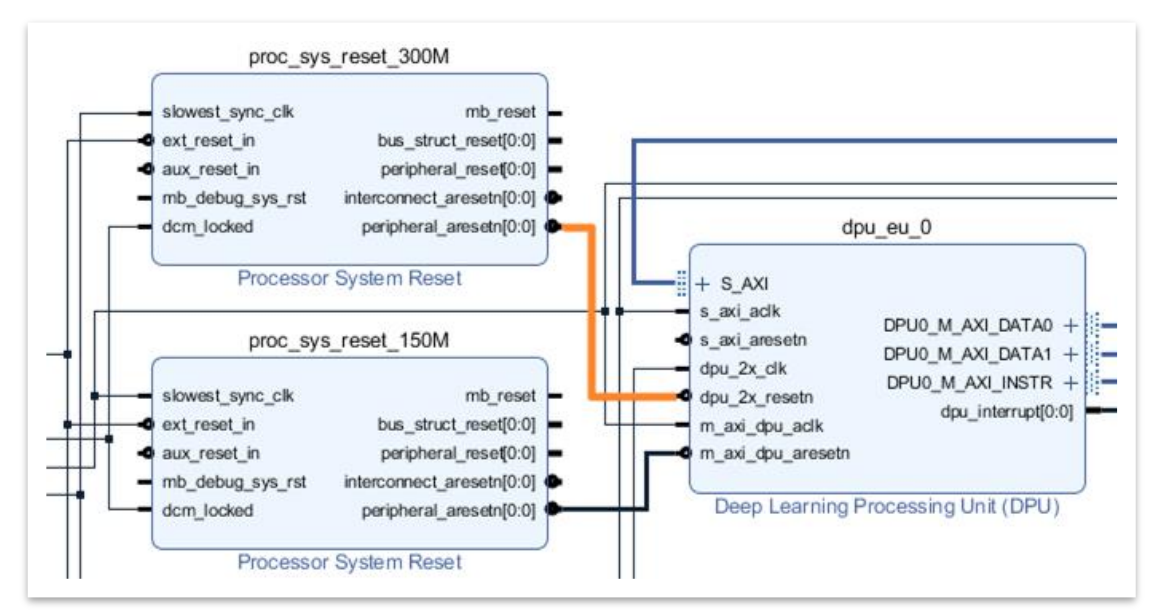

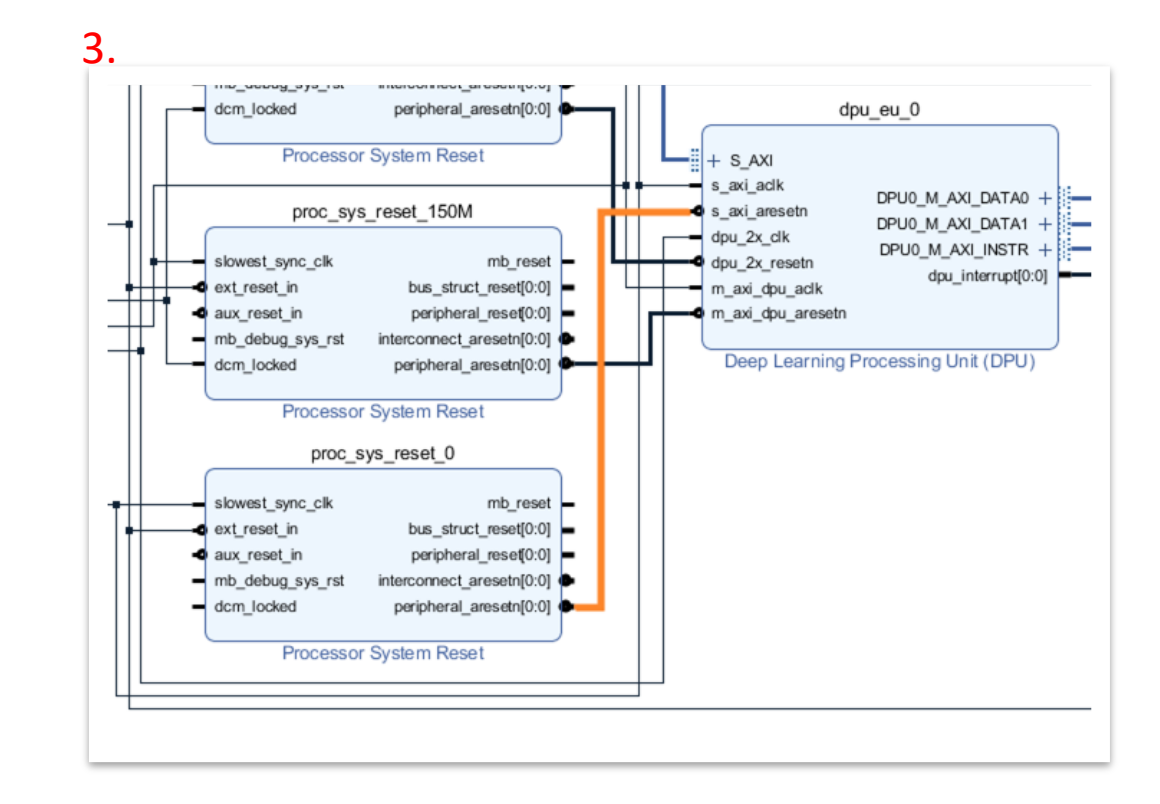

#### **Final Layout**

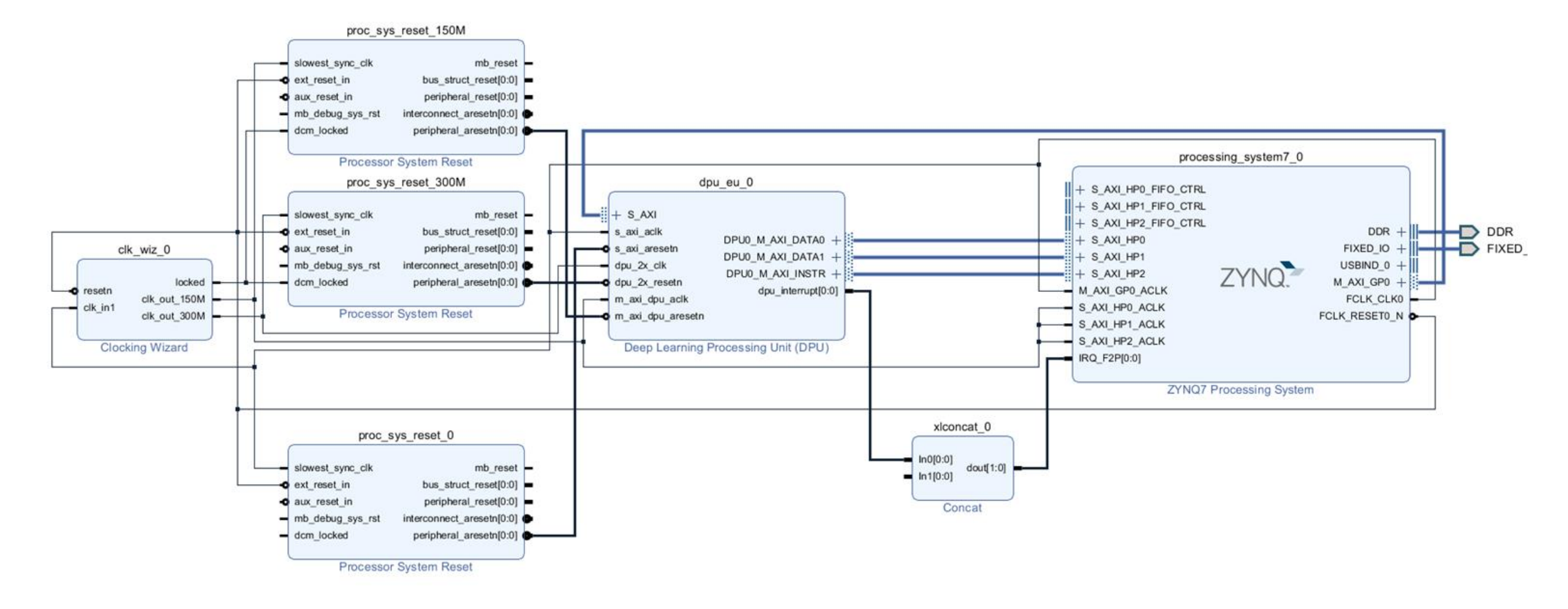

## Assign address

| File       Explosi       Applies       Window       Layout       Get Window       Layout       Get Window       Layout       Get Window       Explosi       Explosi <th>Ready</th> | Ready       |
|----------------------------------------------------------------------------------------------------|-------------|
| Flow Navigator     E I I I I I I I I I I I I I I I I I I I                                                                                                    | ? - C       |
| V PROLIFICT MANAGER            Sources             Sources             Add Sources             Add Sources                                                                                                    | ? 🗆 🖒       |
| Add Sources       Add Sources     Q X II     Q X III       Add sources     A design_1                                                                                                    |             |
| Language Templatos                                                                                                    | •           |
|                                                                                                    |             |
| ✓ IP INTEGRATOR            • dpu vu 0 DPU0 M AXI DATA1                                                                                                    |             |
| Ureate Libok Design = dpii_m_0_DPLI0_M_AX0_INSTR V III /processing_system7_0/Data (32 address bits : 0x40000000 [ 1G ])                                                                                                    |             |
| Open Flock Design S_AXI reg0 0x4F00_0000 2 16M                                                                                                    | Ox4FFF_FFFF |
| Generate Block Design * processing system? 0 M AXI GP0                                                                                                    |             |
| ✓ SIMULATION 12 OK_WE_0_OK_OUT_150M                                                                                                    |             |
| Run Simulation T clk_wiz_0_clk_out_300M                                                                                                    |             |
| T ok we use address is                                                                                                    |             |
| RTL ANALYSIS     TE dou ou 0 countivenuet                                                                                                    |             |
| Open Flahorated Design     Address Space Properties     ? -      Ox4F00 0000 ~ Ox4FFF FFFF                                                                                                    |             |
| Y SYNTHESIS                                                                                                    |             |
| Run Synthesis Uase name: Usta                                                                                                    |             |
| > Open Synthesized Design Full name: processing_system7_0/Data                                                                                                    |             |
| VINPLEMENTATION Width: 32                                                                                                    |             |
| Run Implementation     Moster block: + processing_system7_0                                                                                                    |             |
| > Open Implemented Design                                                                                                    |             |
| ERCORTAN AND DUDING                                                                                                    |             |
| Constate Bitch earn                                                                                                    |             |
| > Open Hardware Manager A Messages Log Reports Design Runs                                                                                                    | ? _ 🗆 🗠     |

#### Validate Design

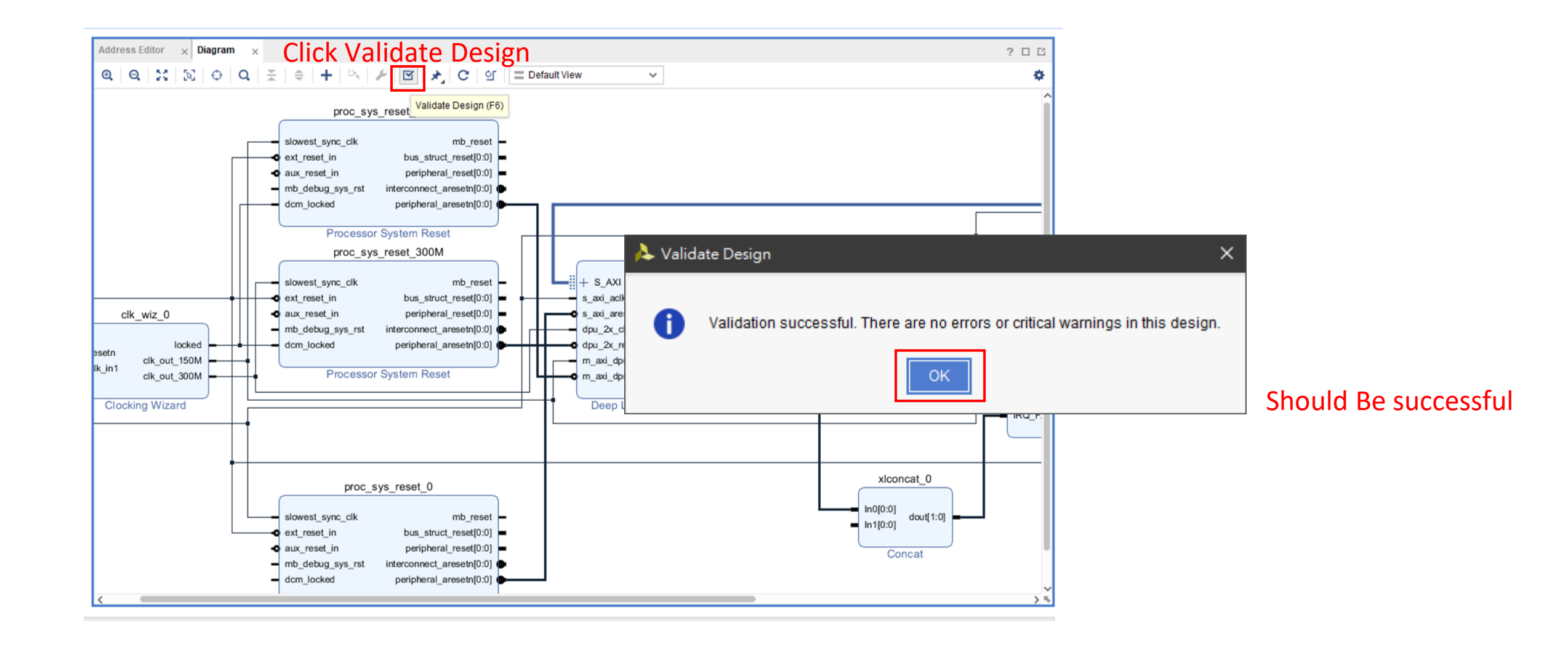

### Create HDL Wrapper

| ≽ քրյուլ/2_dps - 🖸 /րյուլ/2_4րո/թյուլ/2 | dji i sja] - Vioada 2020 | )1                                        |           |                          |                                                                                                    | з ×                  |
|-----------------------------------------|--------------------------|-------------------------------------------|-----------|--------------------------|----------------------------------------------------------------------------------------------------|----------------------|
| Eile Esil Flow Isols Repart             | a <u>W</u> indow Lagou   | <u>View</u> <u>Нер</u> <u>Q. Ошкк Асс</u> | 000       |                          |                                                                                                    | Ready                |
| □, ₩ ★ → □ = ×                          | * 3 Þ. I                 |                                           |           |                          |                                                                                                    | 📰 De'asit Layout 🔍 🗸 |
| Flow Mavigator 🛛 😤 🎍 🤋 🔔                | BLOCK DESIGN - desig     | <sup>vut</sup> 2 Righ                     | t Click a | at                       |                                                                                                    | ? ×                  |
| 1 Switch to source                      | Sources e Desi           | on Signals Fourt                          | 2.05      | Address Editor × Diagram |                                                                                                    | 205                  |
| T.SWIECIAGO SOULCE                      | 9 7 0 1                  | design                                    | _1(des    | ign_1.bd) an             | C + P / P → C or = Default Vow ~                                                                                                    | 9                    |
| 4dd Seurces                             | v 🗇 Design Source        |                                           | roato H   | DI Wranner               |                                                                                                    |                      |
| Longuage Templatos                      | Allet design             | 1 (design (1.6d)                          |           |                          | proc sys reset 150M                                                                                                    | 1                    |
| ⊕ ii Catalog                            | > 🖾 Considants           | Source Node Properties                    | Chi+E     |                          | - slovest_sync_ds                                                                                                    |                      |
|                                         | V El Gracianos 21        | Cocen File                                | AE+Q      |                          | • cat_reset in cus_struct_reset(0.0) -                                                                                                    |                      |
| · IP INTEGRATOR                         | > C Utility George       | Oreate HDL Wrapper                        |           |                          | - mb_debug_sys_rst interconnect_areaeth[0.0]                                                                                                    |                      |
| Greate block Deaign                     |                          | View Instantiation Template               |           | TT .                     | - dem_lockec pericheral_anceen(0.0)                                                                                                    |                      |
| Open Flock Design                       |                          | Reset Durbut Products                     |           |                          | A Create HDL Wrapper                                                                                                    | ×                    |
| Generate Block Design                   |                          | Restara Edu                               |           |                          |                                                                                                    | 1164                 |
| Y SINULATION                            |                          | Copy File 1 No Provid                     |           |                          | You can either add or copy the HDL wrapper file to the project. Use copy                                                                                                    | + 5,4                |
| Run 3 mutation                          |                          | Copy All Filles into Project              | 1284      | ch wir 0                 | option if you would like to modify this file.                                                                                                    | _DATA0 + + 5_A       |
|                                         | Hierarchy IP S           | X Kemovel de trom i roject                | Lielete   | CR NZ U                  |                                                                                                    |                      |
| ✓ RTL ANALYSIS                          |                          | Priable File                              | H-Fquis   | setn of car 150M         | Options                                                                                                    | oem.pt[0:5] - N_AXI  |
| Open Flatorated Design                  | Source File Proper       | Disable File                              | At+Minus  | Un1 clk_cut_300M         | Convigence of the second state of the second state of the second s      | 5_AXI                |
| Y SYNTHESIS                             | 🙈 design_1.bd            | Hi orarchy Update                         |           | Clocking Wizard          |                                                                                                    | 1 (DEU)              |
| Run Sarthesis                           | Enabled                  | C Refresh Therardsy                       |           |                          | Let Vivado manage wrapper and auto-update 3.Click OK                                                                                                    |                      |
| Doen Suntres zed Design                 | Location                 | P Hierarchy                               |           |                          |                                                                                                    |                      |
|                                         | Type                     | Set as Top                                |           | •                        | OK   Cancel                                                                                                    | xionest 0            |
| <ul> <li>IMPLEMENTATION</li> </ul>      | Part                     | Add Module to Block Design                |           |                          |                                                                                                    |                      |
| Run Impiementation                      | 1.00                     | Sed Fire Type                             |           |                          | - slowest_sync_clk mb_reset -                                                                                                    | ho[0.0] dout[1:0]    |
| 3 Open Implemented Design               | 10.00                    | Set Used In_                              |           |                          | construction     construction     construction                                                                                                    |                      |
|                                         | siçaries.                | Edit Constraints Beta                     |           |                          | <ul> <li>(0.0)magaina (comparation of the set and the set and the set of the set of</li></ul> | Concat               |
| THERE AND AND TO THERE                  | General Proper           | Accession 2 5 5 5 cm                      |           |                          | - dom_locked peripheral_areach(0.0)                                                                                                    | ·                    |
| en Gonerate Ettab sam                   |                          | Associace SLP PERS .                      | 1         | ,                        |                                                                                                    |                      |
| Open Hardware Manader                   | Tcl Console ×            | + Pad Sources                             | AK*A      |                          |                                                                                                    | 2 - 0 12             |
|                                         | Q ¥ \$                   | (sport II) Otatus                         |           |                          |                                                                                                    |                      |

#### **Generate Bitstream**

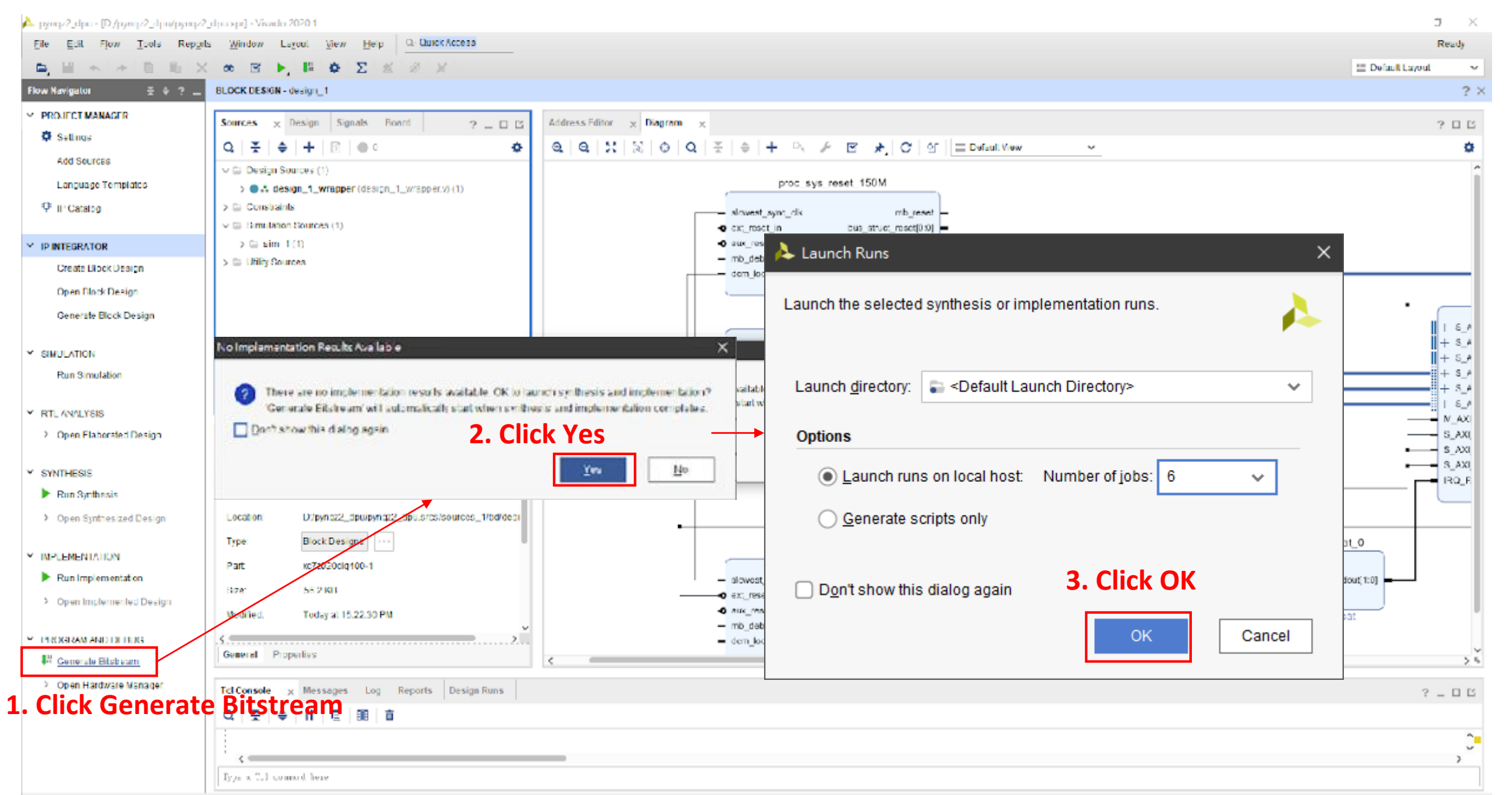

#### Wait for it

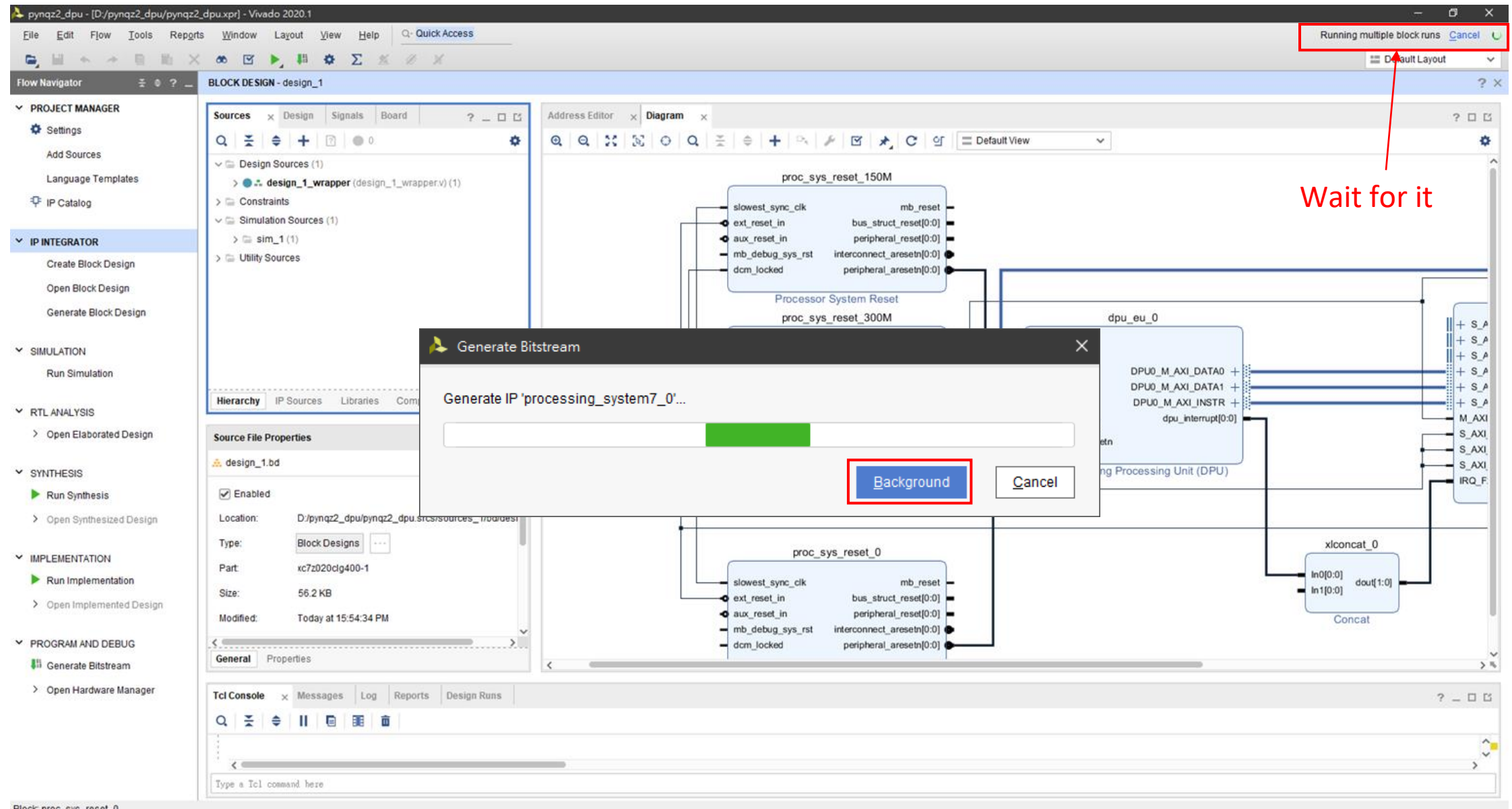

#### Finish

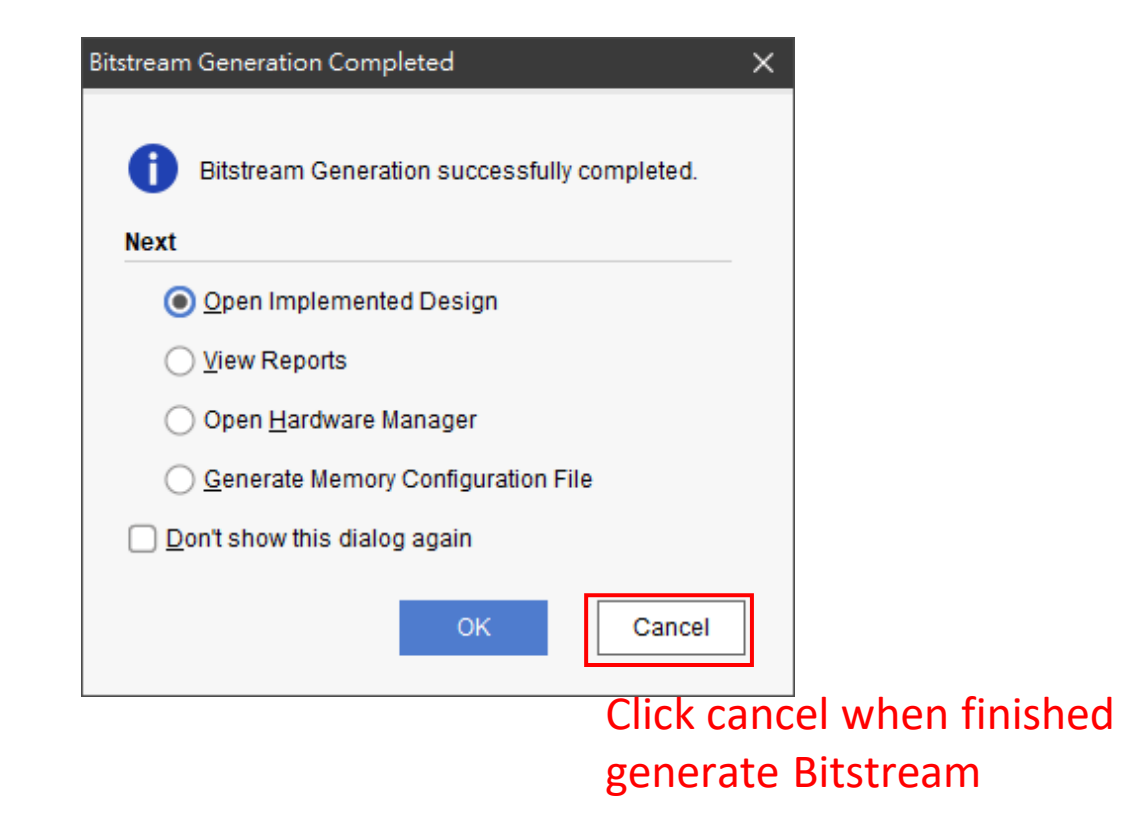

#### **Export Hardware**

| Project<br>Add Sogrow -<br>Crose Project       | All-A  | ▶, 福 54 10 B<br>EMENTED DESIGN - xc7z02200g+00<br>nc+s Netlist x           |
|------------------------------------------------|--------|----------------------------------------------------------------------------|
| Cose Implemented Lies gr                       | ·      | 8                                                                          |
| Constraints<br>Elmutation waveform             | •      | issign_t_wrapper<br>ii: Nets (139)                                         |
| Cher <u>knoin</u> t                            |        | ]] desiųn_1_i (desiųn_1)                                                   |
|                                                |        |                                                                            |
| lextegtor                                      | 1.Clic | ck Export Hardware                                                         |
| lextedtor<br>Import<br>Experj                  | 1.Clic | k Export Hardware                                                          |
| ledtgtor<br>Import<br>Experj                   | 1.Clic | Export Hardware                                                            |
| lextEdior<br>Import<br>Exporj<br>Emrt.<br>Egit | 1.Clic | Export Hardware<br>Export Hardware<br>Export Constraints<br>Laport Pylocks |

#### 🝌 Export Hardware Platform × Export Hardware Platform This wizard will guide you through the export of a hardware platform for use in the Vitis or PetaLinux software tools. To export a hardware platform, you will need to provide a name and location for the exported file and specify the platform properties. Platform type Eixed A platform supporting embedded software development only. Expandable A platform supporting acceleration. **EXILINX**. 2.click next < Back <u>F</u>inish Cancel <u>N</u>ext >

#### **Export Hardware**

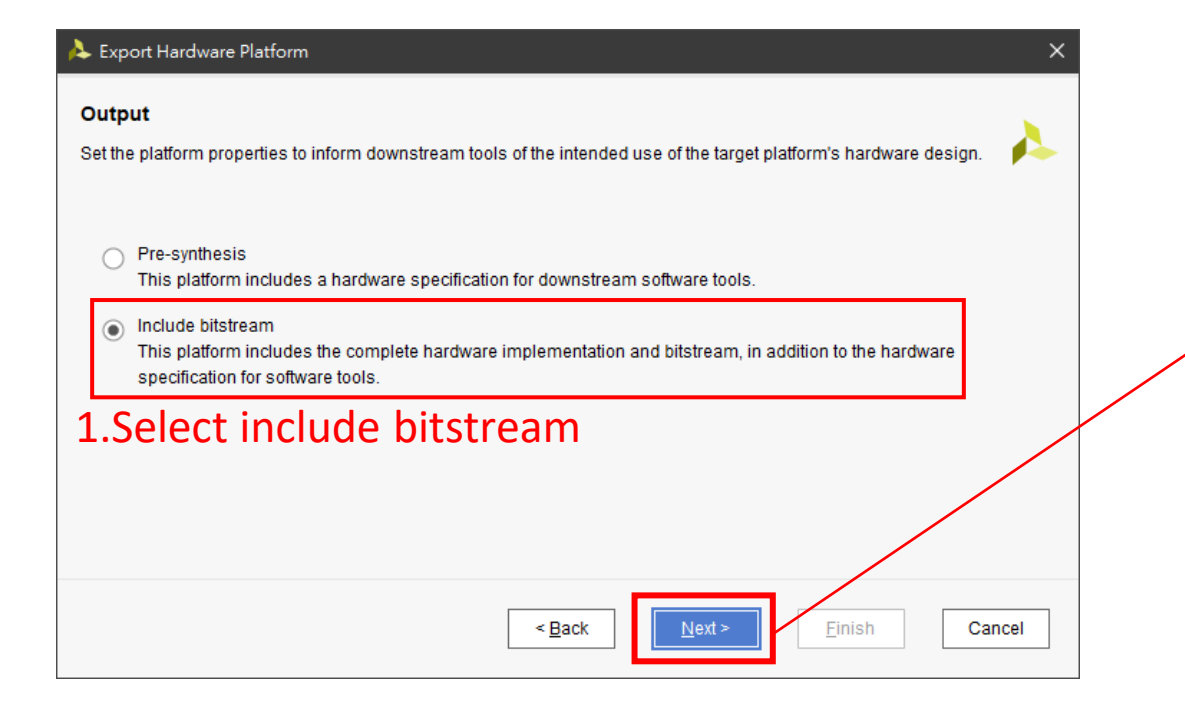

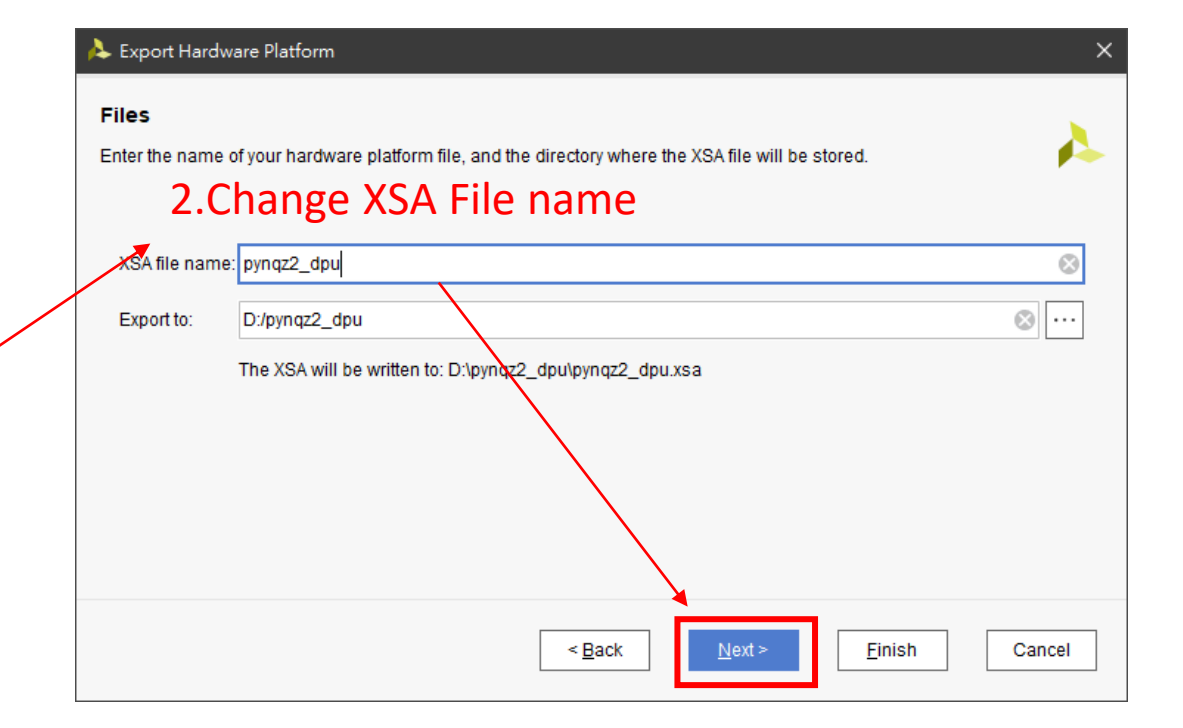

#### **Click Finish**

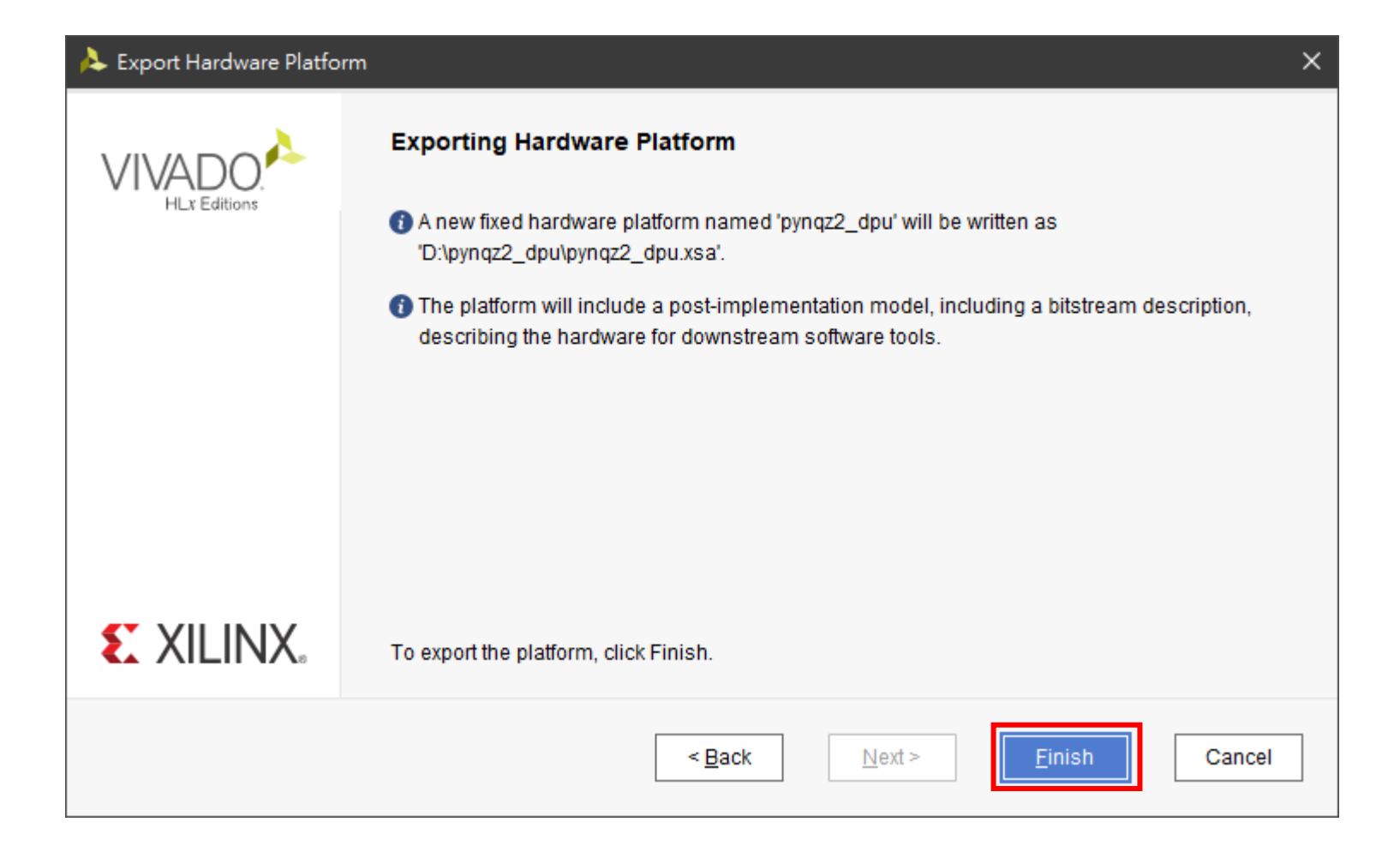

#### Done!

| → 本機 → Plextor 9G (D:) → pynqz2_dpu |                          |                |                     |          |
|-------------------------------------|--------------------------|----------------|---------------------|----------|
|                                     |                          | 修改日期           | 類型                  | 大小       |
|                                     | 🚽 pynqz2_dpu.cache       | 2021/4/7 下午 08 | 檔案資料夾               |          |
| <i>*</i>                            | pynqz2_dpu.hbs           | 2021/4/7 下午 08 | 檔案資料夾               |          |
| *                                   | pynqz2_dpu.hw            | 2021/4/8 下午 06 | 檔案資料夾               |          |
| *                                   | pynqz2_dpu.ip_user_files | 2021/4/7 下午 08 | 檔案資料夾               |          |
| *                                   | pynqz2_dpu.runs          | 2021/4/8 下午 03 | 檔案資料夾               |          |
| Drive (l: 🖈                         | pynqz2_dpu.sim           | 2021/4/7 下午 08 | 檔案資料夾               |          |
| enshot                              | pynqz2_dpu.srcs          | 2021/4/7 下午 08 | 檔案資料夾               |          |
| d                                   | pynqz2_dpu.xpr           | 2021/4/8 下午 07 | Vivado Project File | 25 KB    |
| ow                                  | 📄 pynqz2_dpu.xsa         | 2021/4/8 下午 09 | XSA 檔案              | 1,873 KB |
|                                     |                          |                |                     |          |

Save pynqz2\_dpu.xsa